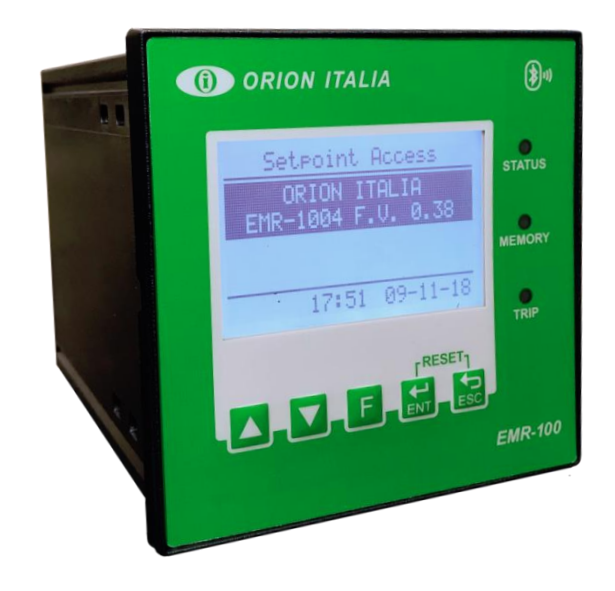

# ORION ITALIA

INSTRUCTION MANUAL

# EMR-100

Electrical Multimeter and Monitoring Relay Firmware version 1.65

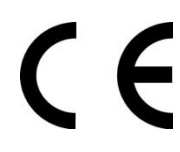

Via G. Orsi 35, 29122 Piacenza [PC] Italia Phone: +39 0523 591161 | <u>www.orionitalia.com</u>

#### SAFETY STANDARDS AND GENERAL WARNINGS

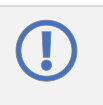

For a proper installation of the device the technicians must read carefully and understand the instructions provided by the Constructor. All the installation operations must be carried out by suitably qualified technicians with adequate knowledge of the device and of the content of this manual.

- 1. Check that the installation room (spaces, segregations and ambient) are suitable for the electrical and electronic apparatus and in particular that:
  - the room conditions are in compliance with the information contained in SPECIFICATION;
  - the rating of the device (voltages, frequencies, and so on) are coherent with the features of the electric system.
- 2. Make sure that the Standard and Legal requirements are followed during installation, service and maintenance, in order to construct installations according to good technical and safety working practices.

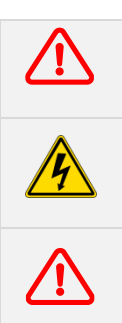

The device must be used EXCLUSIVELY for the purposes described in the Chapter GENERAL INFORMATION.

High-voltage live parts; disconnect the device before carrying out any insulation tests on the installation.

Do not carry out any installation/maintenance operations requiring the disassembling and the removal of the device from the panel on which it is mounted when the device is live: make sure it has been disconnected.

#### For any requests, please contact: ORION ITALIA ASSISTANCE SERVICE

WEB: www.orionitalia.com

#### SYMBOLS IN THE TEXT AND THEIR MEANINGS

| ()       | It indicates an OBLIGATION, an operation that must be obligatory. Pay attention to the information signalled by this symbol, as it refers to situations which require CAUTION AND WARNING: any operations not in compliance with what is indicated could provoke damages to objects or people. |
|----------|----------------------------------------------------------------------------------------------------|
| <u> </u> | Pay particular ATTENTION to the parts indicated by this symbol: they are live.                                                                                                    |
|          | It indicates a DANGER, a situation or operation requiring the MAXIMUM ATTENTION: any actions not in compliance with what is indicated could provoke really serious damages to objects and even mortal injuries to people.                                                                      |
| ĺ        | It indicates INFORMATION or REMARKS that must be read with particular attention.                                                                                                    |

## INDEX

| 1. | Genera                                                                                                    | al Information                                                                                                    | 1.1                                                                                                    |
|----|----------------------------------------------------------------------------------------------------|----------------------------------------------------------------------------------------------------|----------------------------------------------------------------------------------------------------|
|    | 1.1                                                                                                    | DESCRIPTION                                                                                                    | 1.1                                                                                                    |
|    | 1.2                                                                                                    | APPLICATIONS                                                                                                    | 1.1                                                                                                    |
|    | 1.3                                                                                                    | DIGITAL MEASUREMENT                                                                                                    | 1.1                                                                                                    |
|    | 1.4                                                                                                    | COMMUNICATION                                                                                                    | 1.1                                                                                                    |
|    | 1.5                                                                                                    | SIGNALLING AND PROGRAMMING                                                                                                    | 1.1                                                                                                    |
|    | 1.6                                                                                                    | OUTPUT CONTACT THRESHOLD LEVEL*                                                                                                    | 1.1                                                                                                    |
|    | 1.7                                                                                                    | SPECIFICATIONS                                                                                                    | 1.2                                                                                                    |
|    | 1.8                                                                                                    | ORDER CODE                                                                                                    | 1.3                                                                                                    |
|    |                                                                                                    |                                                                                                    |                                                                                                    |
| 2. | Installa                                                                                                    | ation                                                                                                    | 2.1                                                                                                    |
|    | 2.1                                                                                                    | DESCRIPTION                                                                                                    | 2.1                                                                                                    |
|    | 2.2                                                                                                    | UNPACKING                                                                                                    | 2.1                                                                                                    |
|    | 2.3                                                                                                    | MOUNTING                                                                                                    | 2.1                                                                                                    |
|    | 2.4                                                                                                    | WIRING                                                                                                    | 2.2                                                                                                    |
|    | 2.5                                                                                                    | CURRENT TRANSFORMERS (CT)                                                                                                    | 2.4                                                                                                    |
|    | 2.6                                                                                                    | COMMUNICATIONS                                                                                                    | 2.4                                                                                                    |
|    | 2.7                                                                                                    | POWER SUPPLY                                                                                                    | 2.4                                                                                                    |
| •  | N4                                                                                                    | Anna Antononall and Dan Un Frinctions                                                                                                    | • •                                                                                                    |
| 3. |                                                                                                    | Menu, Autoscroll and Pop-Up Functions                                                                                                    | 3.1                                                                                                    |
|    | 3.1<br>2.2                                                                                                    |                                                                                                    | 3.1                                                                                                    |
|    | 3.Z                                                                                                    |                                                                                                    | <u>つ</u> つ                                                                                                    |
|    | ა.ა<br>ე_₄                                                                                                    |                                                                                                    | 3.Z                                                                                                    |
|    | 3.4                                                                                                    |                                                                                                    | 3.2                                                                                                    |
|    | 3.5                                                                                                    |                                                                                                    | 3.2                                                                                                    |
|    | 3.0                                                                                                    |                                                                                                    | 3.3                                                                                                    |
|    | 3.7                                                                                                    |                                                                                                    | 3.3                                                                                                    |
|    | 3.8                                                                                                    | SYMBOLS USED IN THE TEXT                                                                                                    | 3.4                                                                                                    |
| 4. | Menu                                                                                                    | RELAY STATUS                                                                                                    | 4.1                                                                                                    |
|    |                                                                                                    |                                                                                                    |                                                                                                    |
|    | 4.1                                                                                                    | RELAY STATUS                                                                                                    | 4.1                                                                                                    |
|    | 4.1                                                                                                    | RELAY STATUS                                                                                                    | 4.1                                                                                                    |
| 5. | 4.1<br>Menu                                                                                                    | RELAY STATUS                                                                                                    | 4.1<br><b>5.1</b>                                                                                                    |
| 5. | 4.1<br><b>Menu</b> 2                                                                                                    | RELAY STATUS<br>ACTUAL VALUES<br>Actual values: LINE VOLTAGES                                                                                                    | 4.1<br><b>5.1</b><br>5.1                                                                                                    |
| 5. | 4.1<br><b>Menu</b><br>5.1<br>5.2                                                                                                    | RELAY STATUS<br>ACTUAL VALUES<br>Actual values: LINE VOLTAGES<br>Actual values: PHASE VOLTAGES                                                                                                    | 4.1<br><b>5.1</b><br>5.1<br>5.1                                                                                                    |
| 5. | 4.1<br><b>Menu</b><br>5.1<br>5.2<br>5.3                                                                                                    | RELAY STATUS<br>ACTUAL VALUES<br>Actual values: LINE VOLTAGES<br>Actual values: PHASE VOLTAGES<br>Actual values: PHASE SEQUENCES                                                                                                    | 4.1<br><b>5.1</b><br>5.1<br>5.1<br>5.1                                                                                                    |
| 5. | 4.1<br><b>Menu</b><br>5.1<br>5.2<br>5.3<br>5.4                                                                                                    | RELAY STATUS<br>ACTUAL VALUES<br>Actual values: LINE VOLTAGES<br>Actual values: PHASE VOLTAGES<br>Actual values: PHASE SEQUENCES<br>Actual values: VOLTAGE AVG,UNB,THD                                                                                                    | 4.1<br>5.1<br>5.1<br>5.1<br>5.1<br>5.1                                                                                                    |
| 5. | 4.1<br><b>Menu</b><br>5.1<br>5.2<br>5.3<br>5.4<br>5.5                                                                                                    | RELAY STATUS<br>ACTUAL VALUES<br>Actual values: LINE VOLTAGES<br>Actual values: PHASE VOLTAGES<br>Actual values: PHASE SEQUENCES<br>Actual values: VOLTAGE AVG,UNB,THD<br>Actual values: Van (Vab) HARMONICS                                                                                                    | 4.1<br>5.1<br>5.1<br>5.1<br>5.1<br>5.1<br>5.1<br>5.1                                                                                                    |
| 5. | 4.1<br><b>Menu</b><br>5.1<br>5.2<br>5.3<br>5.4<br>5.5<br>5.6                                                                                                    | RELAY STATUS         ACTUAL VALUES         Actual values: LINE VOLTAGES         Actual values: PHASE VOLTAGES         Actual values: PHASE SEQUENCES         Actual values: VOLTAGE AVG,UNB,THD         Actual values: Van (Vab) HARMONICS         Actual values: Vbn (Vbc) HARMONICS                                                                                                    | 4.1<br>5.1<br>5.1<br>5.1<br>5.1<br>5.1<br>5.1<br>5.1<br>5.1<br>5.2                                                                                                    |
| 5. | 4.1<br><b>Menu</b><br>5.1<br>5.2<br>5.3<br>5.4<br>5.5<br>5.6<br>5.7                                                                                                    | RELAY STATUS         ACTUAL VALUES         Actual values: LINE VOLTAGES         Actual values: PHASE VOLTAGES         Actual values: PHASE SEQUENCES         Actual values: VOLTAGE AVG, UNB, THD         Actual values: Voltage AVG, UNB, THD         Actual values: Voltage AVG, UNB, THD         Actual values: Voltage AVG, UNB, THD         Actual values: Von (Vab) HARMONICS         Actual values: Von (Vbc) HARMONICS         Actual values: Vcn (Vca) HARMONICS                                                                                                    | 4.1<br>5.1<br>5.1<br>5.1<br>5.1<br>5.1<br>5.1<br>5.2<br>5.2                                                                                                    |
| 5. | 4.1<br><b>Menu</b><br>5.1<br>5.2<br>5.3<br>5.4<br>5.5<br>5.6<br>5.7<br>5.8                                                                                                    | RELAY STATUS         ACTUAL VALUES         Actual values: LINE VOLTAGES         Actual values: PHASE VOLTAGES         Actual values: PHASE SEQUENCES         Actual values: VOLTAGE AVG, UNB, THD         Actual values: Van (Vab) HARMONICS         Actual values: Vbn (Vbc) HARMONICS         Actual values: Vcn (Vca) HARMONICS         Actual values: CURRENTS                                                                                                    | 4.1<br>5.1<br>5.1<br>5.1<br>5.1<br>5.1<br>5.1<br>5.2<br>5.2<br>5.2                                                                                                    |
| 5. | 4.1<br><b>Menu</b><br>5.1<br>5.2<br>5.3<br>5.4<br>5.5<br>5.6<br>5.7<br>5.8<br>5.9                                                                                                    | RELAY STATUS         ACTUAL VALUES         Actual values: LINE VOLTAGES         Actual values: PHASE VOLTAGES         Actual values: PHASE SEQUENCES         Actual values: VOLTAGE AVG,UNB,THD         Actual values: Van (Vab) HARMONICS         Actual values: Vbn (Vbc) HARMONICS         Actual values: Vcn (Vca) HARMONICS         Actual values: CURRENTS         Actual values: GROUND CURRENT                                                                                                    | 4.1<br>5.1<br>5.1<br>5.1<br>5.1<br>5.1<br>5.1<br>5.2<br>5.2<br>5.2<br>5.2                                                                                                   |
| 5. | 4.1<br><b>Menu</b><br>5.1<br>5.2<br>5.3<br>5.4<br>5.5<br>5.6<br>5.7<br>5.8<br>5.9<br>5.10                                                                                                    | RELAY STATUS         ACTUAL VALUES         Actual values: LINE VOLTAGES         Actual values: PHASE VOLTAGES         Actual values: PHASE SEQUENCES         Actual values: VOLTAGE AVG,UNB,THD         Actual values: Voltage AVG,UNB,THD         Actual values: Von (Vab) HARMONICS         Actual values: Vbn (Vbc) HARMONICS         Actual values: Vcn (Vca) HARMONICS         Actual values: CURRENTS         Actual values: GROUND CURRENT         Actual values: CURRENT AVG,UNB,THD                                                                                                    | 4.1<br>5.1<br>5.1<br>5.1<br>5.1<br>5.1<br>5.2<br>5.2<br>5.2<br>5.2<br>5.2<br>5.2<br>5.2                                                                                     |
| 5. | 4.1<br><b>Menu</b><br>5.1<br>5.2<br>5.3<br>5.4<br>5.5<br>5.6<br>5.7<br>5.8<br>5.9<br>5.10<br>5.11                                                                                                    | RELAY STATUS         ACTUAL VALUES         Actual values: LINE VOLTAGES         Actual values: PHASE VOLTAGES         Actual values: PHASE SEQUENCES         Actual values: VOLTAGE AVG, UNB, THD         Actual values: Von (Vab) HARMONICS         Actual values: Vbn (Vbc) HARMONICS         Actual values: Vcn (Vca) HARMONICS         Actual values: CURRENTS         Actual values: GROUND CURRENT         Actual values: CURRENT AVG, UNB, THD         Actual values: CURRENT AVG, UNB, THD         Actual values: Ia HARMONICS                                                                                                    | 4.1<br>5.1<br>5.1<br>5.1<br>5.1<br>5.1<br>5.2<br>5.2<br>5.2<br>5.2<br>5.2<br>5.2<br>5.2<br>5.2<br>5.2                                                                       |
| 5. | 4.1<br><b>Menu</b><br>5.1<br>5.2<br>5.3<br>5.4<br>5.5<br>5.6<br>5.7<br>5.8<br>5.9<br>5.10<br>5.11<br>5.12                                                                                                    | RELAY STATUS         ACTUAL VALUES         Actual values: LINE VOLTAGES         Actual values: PHASE VOLTAGES         Actual values: PHASE SEQUENCES         Actual values: VOLTAGE AVG, UNB, THD         Actual values: Vol (Vab) HARMONICS         Actual values: Vbn (Vbc) HARMONICS         Actual values: Vcn (Vca) HARMONICS         Actual values: CURRENTS         Actual values: GROUND CURRENT         Actual values: CURRENT AVG, UNB, THD         Actual values: Ia HARMONICS         Actual values: Ib HARMONICS                                                                                                    | 4.1<br>5.1<br>5.1<br>5.1<br>5.1<br>5.1<br>5.2<br>5.2<br>5.2<br>5.2<br>5.2<br>5.2<br>5.3<br>5.3                                                                              |
| 5. | 4.1<br><b>Menu</b><br>5.1<br>5.2<br>5.3<br>5.4<br>5.5<br>5.6<br>5.7<br>5.8<br>5.9<br>5.10<br>5.11<br>5.12<br>5.12<br>5.12<br>5.13                                                                                                    | RELAY STATUS<br>ACTUAL VALUES<br>Actual values: LINE VOLTAGES<br>Actual values: PHASE VOLTAGES<br>Actual values: PHASE SEQUENCES<br>Actual values: VOLTAGE AVG,UNB,THD<br>Actual values: Van (Vab) HARMONICS<br>Actual values: Vbn (Vbc) HARMONICS<br>Actual values: Vcn (Vca) HARMONICS<br>Actual values: CURRENTS<br>Actual values: GROUND CURRENT<br>Actual values: CURRENT AVG,UNB,THD<br>Actual values: I HARMONICS<br>Actual values: I HARMONICS<br>Actual values: I HARMONICS<br>Actual values: I HARMONICS<br>Actual values: I HARMONICS                                                                                                    | 4.1<br>5.1<br>5.1<br>5.1<br>5.1<br>5.2<br>5.2<br>5.2<br>5.2<br>5.2<br>5.2<br>5.2<br>5.3<br>5.3<br>5.3<br>5.3                                                                |
| 5. | 4.1<br><b>Menu</b><br>5.1<br>5.2<br>5.3<br>5.4<br>5.5<br>5.6<br>5.7<br>5.8<br>5.9<br>5.10<br>5.11<br>5.12<br>5.10<br>5.11<br>5.12<br>5.13<br>5.14                                                                                                    | RELAY STATUS                                                                                                    | 4.1<br>5.1<br>5.1<br>5.1<br>5.2<br>5.2<br>5.2<br>5.2<br>5.2<br>5.2<br>5.2<br>5.3<br>5.3<br>5.3<br>5.3<br>5.3                                                                |
| 5. | 4.1<br><b>Menu</b><br>5.1<br>5.2<br>5.3<br>5.4<br>5.5<br>5.6<br>5.7<br>5.8<br>5.9<br>5.10<br>5.11<br>5.12<br>5.10<br>5.11<br>5.12<br>5.13<br>5.14<br>5.13<br>5.14<br>5.12<br>5.13<br>5.14<br>5.15<br>5.16<br>5.17<br>5.16<br>5.17<br>5.18<br>5.19<br>5.10<br>5.10<br>5.11<br>5.10<br>5.10<br>5.11<br>5.12<br>5.10<br>5.11<br>5.12<br>5.10<br>5.11<br>5.12<br>5.11<br>5.12<br>5.11<br>5.12<br>5.13<br>5.12<br>5.13<br>5.12<br>5.13<br>5.14<br>5.12<br>5.13<br>5.14<br>5.12<br>5.13<br>5.14<br>5.12<br>5.14<br>5.12<br>5.13<br>5.14<br>5.14<br>5.12<br>5.14<br>5.12<br>5.14<br>5.14<br>5.14<br>5.14<br>5.14<br>5.15<br>5.14<br>5.14<br>5.15<br>5.14<br>5.15<br>5.14<br>5.15<br>5.15<br>5.14<br>5.15<br>5.15<br>5.14<br>5.15<br>5.15<br>5.14<br>5.15<br>5.15<br>5.15<br>5.14<br>5.15<br>5.15<br>5.15<br>5.14<br>5.15<br>5.15<br>5.15<br>5.14<br>5.15<br>5.15<br>5.15<br>5.15<br>5.14<br>5.15<br>5.15<br>5.15<br>5.15<br>5.15<br>5.14<br>5.15<br>5.15<br>5.15<br>5.15<br>5.15<br>5.14<br>5.15<br>5.15 | RELAY STATUS         ACTUAL VALUES         Actual values: LINE VOLTAGES         Actual values: PHASE VOLTAGES         Actual values: PHASE SEQUENCES         Actual values: VOLTAGE AVG,UNB,THD         Actual values: VOLTAGE AVG,UNB,THD         Actual values: Voltage AVG,UNB,THD         Actual values: Voltage AVG,UNB,THD         Actual values: Voltage AVG,UNB,THD         Actual values: Von (Vab) HARMONICS         Actual values: Von (Vca) HARMONICS         Actual values: CURRENTS         Actual values: GROUND CURRENT         Actual values: GROUND CURRENT         Actual values: CURRENT AVG,UNB,THD         Actual values: Ia HARMONICS         Actual values: Ib HARMONICS         Actual values: Ic HARMONICS         Actual values: Ic HARMONICS         Actual values: Ic HARMONICS         Actual values: FREQUENCY                                                                                                    | 4.1<br>5.1<br>5.1<br>5.1<br>5.1<br>5.2<br>5.2<br>5.2<br>5.2<br>5.2<br>5.3<br>5.3<br>5.3<br>5.3<br>5.3<br>5.3<br>5.3                                                         |
| 5. | 4.1<br><b>Menu</b><br>5.1<br>5.2<br>5.3<br>5.4<br>5.5<br>5.6<br>5.7<br>5.8<br>5.9<br>5.10<br>5.11<br>5.12<br>5.10<br>5.11<br>5.12<br>5.13<br>5.14<br>5.15<br>5.10<br>5.11<br>5.2<br>5.3<br>5.4<br>5.5<br>5.6<br>5.7<br>5.8<br>5.9<br>5.11<br>5.12<br>5.10<br>5.10<br>5.10<br>5.10<br>5.10<br>5.10<br>5.10<br>5.10<br>5.10<br>5.10<br>5.10<br>5.10<br>5.10<br>5.10<br>5.10<br>5.10<br>5.10<br>5.10<br>5.10<br>5.10<br>5.10<br>5.10<br>5.10<br>5.10<br>5.10<br>5.10<br>5.10<br>5.10<br>5.10<br>5.10<br>5.10<br>5.10<br>5.10<br>5.10<br>5.10<br>5.10<br>5.10<br>5.11<br>5.10<br>5.10<br>5.10<br>5.10<br>5.11<br>5.10<br>5.10<br>5.11<br>5.10<br>5.11<br>5.10<br>5.11<br>5.12<br>5.10<br>5.11<br>5.12<br>5.10<br>5.11<br>5.12<br>5.10<br>5.11<br>5.12<br>5.13<br>5.10<br>5.11<br>5.12<br>5.13<br>5.14<br>5.12<br>5.13<br>5.14<br>5.12<br>5.13<br>5.14<br>5.15<br>5.10<br>5.11<br>5.12<br>5.14<br>5.12<br>5.13<br>5.14<br>5.15<br>5.15<br>5.10<br>5.11<br>5.12<br>5.14<br>5.15<br>5.14<br>5.15<br>5.15<br>5.10<br>5.14<br>5.15<br>5.16<br>5.14<br>5.15<br>5.16<br>5.16<br>5.11<br>5.12<br>5.16<br>5.14<br>5.15<br>5.16                                                                                                    | RELAY STATUS         ACTUAL VALUES         Actual values: LINE VOLTAGES         Actual values: PHASE VOLTAGES         Actual values: PHASE SEQUENCES         Actual values: VOLTAGE AVG, UNB, THD         Actual values: Von (Vab) HARMONICS         Actual values: Von (Vbc) HARMONICS         Actual values: Von (Vca) HARMONICS         Actual values: CURRENTS         Actual values: GROUND CURRENT.         Actual values: CURRENT AVG, UNB, THD         Actual values: Ia HARMONICS         Actual values: Ib HARMONICS         Actual values: Ic HARMONICS         Actual values: FREQUENCY         Actual values: CURRENT K-FACTOR         Actual values: FREQUENCY.         Actual values: FREQUENCY                                                                                                    | 4.1<br>5.1<br>5.1<br>5.1<br>5.1<br>5.2<br>5.2<br>5.2<br>5.2<br>5.2<br>5.3<br>5.3<br>5.3<br>5.3<br>5.3<br>5.3<br>5.3<br>5.3<br>5.3<br>5.3                                    |
| 5. | 4.1<br><b>Menu</b><br>5.1<br>5.2<br>5.3<br>5.4<br>5.5<br>5.6<br>5.7<br>5.8<br>5.9<br>5.10<br>5.11<br>5.12<br>5.13<br>5.14<br>5.12<br>5.13<br>5.14<br>5.12<br>5.10<br>5.11<br>5.2<br>5.10<br>5.7<br>5.8<br>5.9<br>5.10<br>5.11<br>5.12<br>5.10<br>5.7<br>5.8<br>5.10<br>5.11<br>5.12<br>5.10<br>5.12<br>5.10<br>5.12<br>5.10<br>5.10<br>5.10<br>5.10<br>5.10<br>5.10<br>5.10<br>5.10<br>5.10<br>5.10<br>5.10<br>5.10<br>5.10<br>5.10<br>5.10<br>5.10<br>5.10<br>5.10<br>5.10<br>5.10<br>5.10<br>5.10<br>5.10<br>5.10<br>5.10<br>5.10<br>5.10<br>5.10<br>5.10<br>5.10<br>5.10<br>5.10<br>5.10<br>5.10<br>5.10<br>5.11<br>5.12<br>5.10<br>5.11<br>5.12<br>5.10<br>5.11<br>5.12<br>5.10<br>5.11<br>5.12<br>5.13<br>5.14<br>5.12<br>5.10<br>5.11<br>5.12<br>5.14<br>5.12<br>5.14<br>5.12<br>5.11<br>5.12<br>5.14<br>5.12<br>5.14<br>5.12<br>5.14<br>5.12<br>5.10<br>5.11<br>5.12<br>5.10<br>5.11<br>5.12<br>5.10<br>5.11<br>5.12<br>5.10<br>5.11<br>5.12<br>5.11<br>5.12<br>5.10<br>5.11<br>5.12<br>5.10<br>5.11<br>5.12<br>5.10<br>5.11<br>5.12<br>5.10<br>5.11<br>5.12<br>5.10<br>5.11<br>5.12<br>5.10<br>5.11<br>5.12<br>5.10<br>5.11<br>5.12<br>5.10<br>5.11<br>5.12<br>5.10<br>5.11<br>5.12<br>5.10<br>5.11<br>5.12<br>5.10<br>5.11<br>5.12<br>5.10<br>5.11                                                                                                    | RELAY STATUS         ACTUAL VALUES         Actual values: LINE VOLTAGES         Actual values: PHASE VOLTAGES         Actual values: PHASE SEQUENCES         Actual values: VOLTAGE AVG, UNB, THD         Actual values: Voltage AVG, UNB, THD         Actual values: Von (Vab) HARMONICS         Actual values: Von (Vbc) HARMONICS         Actual values: Vcn (Vca) HARMONICS         Actual values: CURRENTS         Actual values: GROUND CURRENT         Actual values: CURRENT AVG, UNB, THD         Actual values: Ib HARMONICS         Actual values: Ic HARMONICS         Actual values: Ic HARMONICS         Actual values: CURRENT K-FACTOR         Actual values: FREQUENCY         Actual values: FREQUENCY         Actual values: ACTIVE POWER         Actual values: REACTIVE POWER                                                                                                    | 4.1<br>5.1<br>5.1<br>5.1<br>5.1<br>5.2<br>5.2<br>5.2<br>5.2<br>5.3<br>5.3<br>5.3<br>5.3<br>5.3<br>5.3<br>5.3<br>5.3<br>5.3<br>5.3                                           |
| 5. | 4.1<br><b>Menu</b><br>5.1<br>5.2<br>5.3<br>5.4<br>5.5<br>5.6<br>5.7<br>5.8<br>5.9<br>5.10<br>5.11<br>5.12<br>5.13<br>5.14<br>5.12<br>5.13<br>5.14<br>5.15<br>5.16<br>5.17<br>5.18<br>5.10<br>5.11<br>5.2<br>5.3<br>5.4<br>5.5<br>5.6<br>5.7<br>5.10<br>5.11<br>5.2<br>5.3<br>5.4<br>5.5<br>5.6<br>5.7<br>5.10<br>5.11<br>5.12<br>5.10<br>5.11<br>5.2<br>5.3<br>5.4<br>5.5<br>5.6<br>5.7<br>5.10<br>5.11<br>5.12<br>5.10<br>5.11<br>5.12<br>5.10<br>5.11<br>5.12<br>5.10<br>5.11<br>5.12<br>5.10<br>5.11<br>5.12<br>5.10<br>5.11<br>5.12<br>5.10<br>5.11<br>5.12<br>5.10<br>5.11<br>5.12<br>5.10<br>5.11<br>5.12<br>5.10<br>5.11<br>5.12<br>5.10<br>5.11<br>5.12<br>5.12<br>5.13<br>5.14<br>5.12<br>5.13<br>5.14<br>5.15<br>5.10<br>5.11<br>5.12<br>5.13<br>5.14<br>5.15<br>5.14<br>5.12<br>5.13<br>5.14<br>5.15<br>5.16<br>5.17<br>5.12<br>5.13<br>5.14<br>5.15<br>5.16<br>5.17<br>5.12<br>5.16<br>5.17<br>5.12<br>5.16<br>5.17<br>5.12<br>5.16<br>5.17<br>5.12<br>5.16<br>5.17<br>5.16<br>5.17<br>5.16<br>5.17<br>5.16<br>5.17<br>5.16<br>5.17<br>5.16<br>5.17<br>5.16<br>5.17<br>5.18                                                                                                    | RELAY STATUS                                                                                                    | 4.1<br>5.1<br>5.1<br>5.1<br>5.1<br>5.2<br>5.2<br>5.2<br>5.2<br>5.3<br>5.3<br>5.3<br>5.3<br>5.3<br>5.3<br>5.3<br>5.3<br>5.3<br>5.3                                           |
| 5. | 4.1<br><b>Menu</b><br>5.1<br>5.2<br>5.3<br>5.4<br>5.5<br>5.6<br>5.7<br>5.8<br>5.9<br>5.10<br>5.11<br>5.12<br>5.13<br>5.14<br>5.12<br>5.13<br>5.14<br>5.15<br>5.16<br>5.17<br>5.12<br>5.10<br>5.11<br>5.2<br>5.3<br>5.4<br>5.5<br>5.6<br>5.7<br>5.10<br>5.11<br>5.12<br>5.10<br>5.11<br>5.2<br>5.3<br>5.4<br>5.5<br>5.6<br>5.7<br>5.12<br>5.10<br>5.11<br>5.12<br>5.10<br>5.11<br>5.12<br>5.10<br>5.11<br>5.12<br>5.10<br>5.11<br>5.12<br>5.10<br>5.11<br>5.12<br>5.10<br>5.11<br>5.12<br>5.10<br>5.11<br>5.12<br>5.10<br>5.11<br>5.12<br>5.10<br>5.11<br>5.12<br>5.10<br>5.11<br>5.12<br>5.10<br>5.11<br>5.12<br>5.10<br>5.11<br>5.12<br>5.10<br>5.12<br>5.13<br>5.14<br>5.15<br>5.10<br>5.12<br>5.13<br>5.14<br>5.15<br>5.10<br>5.12<br>5.14<br>5.12<br>5.13<br>5.14<br>5.15<br>5.16<br>5.12<br>5.12<br>5.12<br>5.16<br>5.12<br>5.12<br>5.12<br>5.12<br>5.16<br>5.17<br>5.12<br>5.16<br>5.17<br>5.12<br>5.16<br>5.17<br>5.12<br>5.16<br>5.17<br>5.12<br>5.16<br>5.17<br>5.18<br>5.12<br>5.16<br>5.17<br>5.18<br>5.17<br>5.18<br>5.17<br>5.18<br>5.17<br>5.18<br>5.17<br>5.18<br>5.17<br>5.18<br>5.19                                                                                                    | RELAY STATUS.<br>ACTUAL VALUES.<br>Actual values: LINE VOLTAGES.<br>Actual values: PHASE VOLTAGES.<br>Actual values: PHASE SEQUENCES<br>Actual values: VOLTAGE AVG,UNB,THD.<br>Actual values: VOLTAGE AVG,UNB,THD.<br>Actual values: Von (Vbc) HARMONICS.<br>Actual values: Von (Vbc) HARMONICS.<br>Actual values: CURRENTS.<br>Actual values: GROUND CURRENT.<br>Actual values: CURRENT AVG,UNB,THD.<br>Actual values: Ia HARMONICS.<br>Actual values: Ib HARMONICS.<br>Actual values: Ic HARMONICS.<br>Actual values: Ic HARMONICS.<br>Actual values: ICURRENT K-FACTOR.<br>Actual values: FREQUENCY.<br>Actual values: REACTIVE POWER.<br>Actual values: REACTIVE POWER.<br>Actual values: APPARENT POWER.<br>Actual values: APPARENT POWER.<br>Actual values: POWER FACTOR.                                                                                                    | 4.1<br>5.1<br>5.1<br>5.1<br>5.2<br>5.2<br>5.2<br>5.3<br>5.3<br>5.3<br>5.3<br>5.3<br>5.3<br>5.3<br>5.3<br>5.3<br>5.3                                                         |
| 5. | 4.1<br><b>Menu</b><br>5.1<br>5.2<br>5.3<br>5.4<br>5.5<br>5.6<br>5.7<br>5.8<br>5.9<br>5.10<br>5.11<br>5.12<br>5.13<br>5.14<br>5.12<br>5.13<br>5.14<br>5.15<br>5.16<br>5.7<br>5.18<br>5.19<br>5.10<br>5.11<br>5.12<br>5.10<br>5.11<br>5.2<br>5.3<br>5.4<br>5.5<br>5.6<br>5.7<br>5.10<br>5.11<br>5.12<br>5.10<br>5.11<br>5.12<br>5.10<br>5.11<br>5.12<br>5.10<br>5.11<br>5.12<br>5.10<br>5.11<br>5.12<br>5.10<br>5.11<br>5.12<br>5.10<br>5.11<br>5.12<br>5.10<br>5.11<br>5.12<br>5.10<br>5.11<br>5.12<br>5.10<br>5.11<br>5.12<br>5.10<br>5.11<br>5.12<br>5.10<br>5.11<br>5.12<br>5.10<br>5.11<br>5.12<br>5.11<br>5.12<br>5.10<br>5.11<br>5.12<br>5.12<br>5.13<br>5.14<br>5.12<br>5.13<br>5.14<br>5.15<br>5.10<br>5.11<br>5.12<br>5.16<br>5.17<br>5.12<br>5.10<br>5.12<br>5.10<br>5.12<br>5.12<br>5.20<br>5.20                                                                                                    | RELAY STATUS                                                                                                    | 4.1<br>5.1<br>5.1<br>5.1<br>5.2<br>5.2<br>5.2<br>5.3<br>5.3<br>5.3<br>5.3<br>5.3<br>5.3<br>5.3<br>5.3<br>5.3<br>5.4<br>5.4<br>5.4<br>5.4                                    |
| 5. | 4.1<br><b>Menu</b><br>5.1<br>5.2<br>5.3<br>5.4<br>5.5<br>5.6<br>5.7<br>5.8<br>5.9<br>5.10<br>5.11<br>5.12<br>5.13<br>5.14<br>5.15<br>5.16<br>5.17<br>5.16<br>5.17<br>5.18<br>5.19<br>5.10<br>5.11<br>5.12<br>5.10<br>5.11<br>5.2<br>5.3<br>5.4<br>5.5<br>5.6<br>5.7<br>5.8<br>5.10<br>5.11<br>5.12<br>5.10<br>5.11<br>5.12<br>5.10<br>5.11<br>5.12<br>5.10<br>5.11<br>5.12<br>5.10<br>5.11<br>5.12<br>5.10<br>5.11<br>5.12<br>5.10<br>5.11<br>5.12<br>5.10<br>5.11<br>5.12<br>5.10<br>5.11<br>5.12<br>5.10<br>5.11<br>5.12<br>5.10<br>5.11<br>5.12<br>5.10<br>5.11<br>5.12<br>5.10<br>5.12<br>5.10<br>5.12<br>5.10<br>5.12<br>5.10<br>5.12<br>5.10<br>5.12<br>5.10<br>5.12<br>5.10<br>5.12<br>5.10<br>5.12<br>5.12<br>5.12<br>5.10<br>5.12<br>5.12<br>5.20<br>5.20<br>5.21                                                                                                    | RELAY STATUS                                                                                                    | 4.1<br>5.1<br>5.1<br>5.1<br>5.2<br>5.2<br>5.2<br>5.2<br>5.3<br>5.3<br>5.3<br>5.3<br>5.3<br>5.3<br>5.3<br>5.4<br>5.4<br>5.4<br>5.4<br>5.4<br>5.4<br>5.4<br>5.4<br>5.5<br>5.5 |
| 5. | 4.1<br><b>Menu</b><br>5.1<br>5.2<br>5.3<br>5.4<br>5.5<br>5.6<br>5.7<br>5.8<br>5.9<br>5.10<br>5.11<br>5.12<br>5.13<br>5.14<br>5.15<br>5.16<br>5.17<br>5.18<br>5.17<br>5.18<br>5.19<br>5.20<br>5.21<br>5.22<br>5.20<br>5.21<br>5.20<br>5.21<br>5.20<br>5.20<br>5.21<br>5.20<br>5.20<br>5.20<br>5.20<br>5.20<br>5.20<br>5.20<br>5.20<br>5.20<br>5.20<br>5.20<br>5.20<br>5.20<br>5.20<br>5.20<br>5.20<br>5.20<br>5.20<br>5.20<br>5.20<br>5.20<br>5.20<br>5.20<br>5.10<br>5.11<br>5.12<br>5.12<br>5.20<br>5.21<br>5.20<br>5.21<br>5.20<br>5.20<br>5.21<br>5.20<br>5.20                                                                                                    | RELAY STATUS         Actual values: LINE VOLTAGES         Actual values: PHASE VOLTAGES         Actual values: PHASE SEQUENCES         Actual values: VOLTAGE AVG, UNB, THD         Actual values: VOLTAGE AVG, UNB, THD         Actual values: VOLTAGE AVG, UNB, THD         Actual values: Von (Vab) HARMONICS         Actual values: Von (Vca) HARMONICS         Actual values: CURRENTS         Actual values: GROUND CURRENT         Actual values: CURRENT AVG, UNB, THD         Actual values: Ia HARMONICS         Actual values: Ib HARMONICS         Actual values: Ic HARMONICS         Actual values: Ic HARMONICS         Actual values: Ic HARMONICS         Actual values: CURRENT K-FACTOR         Actual values: REQUENCY         Actual values: ACTIVE POWER         Actual values: REACTIVE POWER         Actual values: ACTIVE POWER         Actual values: CURRENT POWER         Actual values: CURRENT POWER         Actual values: POWER FACTOR         Actual values: POWER FACTOR         Actual values: POWER DEMAND         Actual values: CURRENT DEMAND         Actual values: ENERGY | 4.1<br>5.1<br>5.1<br>5.1<br>5.1<br>5.2<br>5.2<br>5.2<br>5.2<br>5.3<br>5.3<br>5.3<br>5.3<br>5.3<br>5.3<br>5.4<br>5.4<br>5.4<br>5.5<br>5.4<br>5.5<br>5.5<br>5.5<br>5.5<br>5.5 |

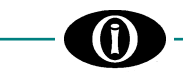

| 6. | Menu S        | SETPOINTS                       | 6.1 |
|----|---------------|---------------------------------|-----|
|    | 6.1           | Setpoints: SETPOINT ACCESS      | 6.1 |
|    | 6.2           | Setpoints: SYSTEM SETUP         | 6.1 |
|    | 6.3           | Setpoints: DATE & TIME          | 6.2 |
|    | 6.4           | Setpoints: CURRENT PROTECTION   | 6.3 |
|    | 6.5           | Setpoints: VOLTAGE PROTECTION   | 6.3 |
|    | 6.6           | Setpoints: POWER PROTECTION     | 6.4 |
|    | 6.7           | Setpoints: DEMAND PROTECTION    | 6.5 |
|    | 6.8           | Setpoints: OUTPUT RELAY         | 6.7 |
|    | 6.9           | Setpoints: EVENT RECORDER       | 6.7 |
|    | 6.10          | Setpoints: MODBUS COMMUNICATION | 6.8 |
|    | 6.11          | Setpoints: BLUETOOTH            | 6.9 |
|    | 6.12          | Setpoints: FIRMWARE UPDATE      | 6.9 |
|    | 6.13          | Setpoints: CALIBRATION MODE     | 6.9 |
| 7. | Menu <i>E</i> | EVENTS                          | 7.1 |
|    | 7.1           | EVENT LIST                      | 7.1 |
|    | 7.2           | CLEAR EVENTS                    | 7.1 |
| 8. | Menu <i>I</i> | RESET                           | 8.1 |
|    | 8.1           | RESET                           | 8.1 |
| 9. | Trouble       | eshooting                       | 9.1 |

APPENDIX A APPENDIX B APPENDIX C APPENDIX D APPENDIX E

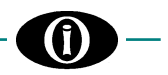

## 1. General Information

#### 1.1 DESCRIPTION

The EMR-100 relay has been designed for the continuous monitoring of electrical parameters in medium or low-voltage onephase or three-phase systems. It allows direct or remote monitoring of the system's general conditions.

Some available versions of the EMR-100, can also be used to control the production process thanks to the programmable output contacts suitable for various applications.

## **1.2 APPLICATIONS**

- Metering of distribution feeders, transformers, generators, capacitor banks and motors
- Commercial & industrial utility
- Flexible control for demand load shedding, power factor, among others
- Power quality analysis

#### **1.3 DIGITAL MEASUREMENT**

- RMS Phase & Ground Current\*
- RMS Phase<sup>+</sup> & Line Voltage
- Energy
- Positive & negative Active power (kW) & Reactive power (kVar)
  - Last & Maximum Demand readings for:
    - phase current (A)
    - active power (kW)
    - o reactive power (kVar)
    - o apparent power (kVÁ)
- Frequency (Hz)
- Voltage & Current Unbalance
- Voltage & Current Harmonic Analysis up to the 11th
- Current K-Factor

# 1.4 COMMUNICATION

- 1 RS485 insulated port, Modbus RTU Protocol
- Bluetooth

#### 1.5 SIGNALLING AND PROGRAMMING

- Graphic 128x64 LCD display
- Status LED
- Indication and storage of fault conditions and their values\*
- Available leds:

| Led          | Description                                                                                        | Duty Cycle |
|--------------|----------------------------------------------------------------------------------------------------|------------|
| Status       | -It indicates that the device is switched on and the self-diagnosis has not encountered any        | OFF = 3s   |
| (keep alive) | problems.                                                                                          | ON = 0.1s  |
|              |                                                                                                    |            |
|              | -When it blinks, it indicates an error in discrepancy, flash memory, RAM memory, ADC or            | OFF = 0.3s |
|              | Bluetooth BLE.                                                                                     | ON = 0.3s  |
| Load         | It indicates the motor status.                                                                     |            |
|              | -Starting                                                                                          | OFF = 0.1s |
|              |                                                                                                    | ON = 0.1s  |
|              |                                                                                                    |            |
|              | -Running/Overload                                                                                  | ON = fixed |
| Trip         | -The protection function has activated the TRIP relay with consequent motor stop.                  | ON = fixed |
|              |                                                                                                    |            |
|              | -A power contactor failure has occurred. A protection has activated the TRIP relay, but the        | OFF = 0.3s |
|              | power contactor did not interrupt the circuit and therefore the motor continues to absorb current. | ON = 0.3s  |
|              |                                                                                                    |            |

In case of discrepancy, check [Troubleshooting].

#### 1.6 OUTPUT CONTACT THRESHOLD LEVEL\*

- Ground & Neutral OverCurrent
- Minimum Voltage
- Max +/- KW
- UnderVoltage
- OverVoltage
- Power Demand

\*Depending on EMR-100 version [General Information: 1.8 ORDER CODE] +Depending on Voltage, Current connection type

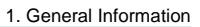

#### **1.7 SPECIFICATIONS**

#### SUPPLY VOLTAGE

120/230 Vac, -15%, +10%, 50/60 Hz

#### TEMPERATURE

Operational: -20 °C +55 °C Storage temperature: -30 to +70 °C

#### DIELECTRIC WITHSTAND VOLTAGE

2 kVac, 60s from all circuits and enclosure 2 kVac, 60s between HLV and LV circuit

#### ELECTRICAL INSULATION CONSTRUCTION

OverVoltage category: III Pollution degree: 2 Altitude: 2000m (AMSL)

#### PHASE CT INPUTS

Nominal current input: In=0.2 A Burden: 0.2 VA @In Frequency: 50/60 Hz Range: 0.01 to 4 x In Max. continuous current: 2 x In

#### **GROUND CT INPUT**

Nominal current input: In=0.2 A Burden: 0.2 VA @In Frequency: 50/60 Hz Range: 0.005 to 4 x In Max. continuous current: 2 x In Ground CT Ratio:  $50 \rightarrow 5000$ Steps: 5 (from 50 to 500); 10 (from 500 to 1000); 50 (from 1000 to 5000)

#### VOLTAGE INPUTS

Rated Input (Vn):480/277 Vac (ph-ph/ph-N) 50/60 HzVT burden:0,5 VA max.Max. continuous:500/300 Vac (ph-ph/ph-N)Range:10-300 Vac (ph-N)System:3 wires, 4 wiresExternal VT:Wye/Wye or Delta/Delta

#### MEASURED PARAMETERS

Phase A,B,C; Neutral+\* and Ground+\* RMS Current: Current. See Phase CT Inputs **RMS** Voltage: AN\*, BN\*, CN\*; AB, BC, CA. For ratings See Voltage Inputs. Voltage Unbalance: Range 0→100% Current Unbalance: Range 0→100% Up to 11<sup>th</sup> Voltage Harmonics\*: Up to 11<sup>th</sup> Current Harmonics\*: Based on Voltage Van (Vab)\* Frequency: Range: 50/60Hz +/-3Hz Pa<sup>+</sup>,Pb<sup>+</sup>,Pc<sup>+</sup>, 3<sup>o</sup>Active Power Active Power Range: -999TW → 999TW Qa<sup>+</sup>,Qb<sup>+</sup>,Qc<sup>+</sup>, 3<sup>4</sup>Rective Power Reactive Power: Range: -999TVar → 999TVar Aa+, Ab+, Ac+, 3<sup>o</sup>Apperent Power Apparent Power: Range: -999TVA → 999TVA Pos. Active Energy: Range: 0 → 999.9TWh

Range: 0 → 999.9TWh

Range: 0 → 999.9TVARh

Range: 0 → 999.9TVARh

Range: -999TW → 999TW

Range: 1.00 LAG → 1.00 LEAD

Range: 0 → 2\*Rated Current In

Pos. Active Energy: Neg. Active Energy: Pos. Reactive Energy: Neg. Reactive Energy: Power Factor: Power Demand: Current Demand:

#### ACCURACY

Voltage: cl.  $0,5\% \pm 1$  digit Current: cl.  $0,5\% \pm 1$  digit 3 Ph Active Power: cl.  $1\% \pm 1$  digit 3 Ph Active Energy: cl.  $1\% \pm 1$  digit

#### MAX. POWER CONSUMPTION 6 VA (4 W)

0 VA (4 VV)

#### RELATIVE HUMIDITY Max. 90% (non-condensing)

**BURN IN** 

MECHANICAL

Back connections, section 2,5 mm2 or 14 AWG Frame: Noryl auto-extinguish IP40 Front (up to IP54 front, on request) Dimension: 96 x 96 x 146 mm Front panel cutout:  $90^{+1} \times 90^{+1}$  mm Weight: 700 gr.

#### COMMUNICATION

RS-485 serial port Insulation: 1,5 kVdc Protocol: Modbus RTU-Slave Bluetooth: BLE 4.2

#### UNDERVOLTAGE MONITORING\*

Number of Stage: 1

Required voltage: >5% Vn, applied in all phases Pickup level: 30% → 100% of Vn, Steps: 1% Reset level: 31% → 100% of Vn, Steps 1% Delay time: 0.5 s → 600.0 s, Steps: 0.5 s Phases: Any one, any two, all three (programmable) Minimum Operation level:  $0 \rightarrow 50\%$  of Vn Accuracy: See Voltage Inputs Timing accuracy: ± 0.1 s or 1% setpoint (worst case)

#### OVERVOLTAGE MONITORING\*

Number of Stages: 1 Pickup level: 101%  $\rightarrow$  155% Vn (Must be under max input V) Steps: 1% Reset level: 100%  $\rightarrow$  150% Vn, Steps 1% Delay time: 0.5 s  $\rightarrow$  600.0 s, Steps: 0.5 s Phases: Any one, any two, all three (programmable) Accuracy: See Voltage Inputs Timing accuracy: ± 0.1 s or 1% setpoint (worst case)

#### **ACTIVE POWER MONITORING\***

Number of Stages: 2 (Positive and Negative) Pickup level: 1kW  $\rightarrow$  200000kW, Steps: 1, 20, 200 Dropout Level: Fixed 98% setpoint Delay time: 0.5 s  $\rightarrow$  600.0 s, Steps: 0.5 s Timing accuracy: ± 0.1 s or 1% setpoint (worst case)

#### **CURRENT DEMAND MONITORING\***

Number of Stages: 3 (Phase A, B and V) Demand Period: 1 min  $\rightarrow$  60 min, Steps: 1 min Pickup level: 2%  $\rightarrow$  400% ln, Steps: 1% Dropout Level: Fixed 98% setpoint Delay time: 0.5 s  $\rightarrow$  600.0 s, Steps: 0.5 s Timing accuracy: ± 0.1 s or 1% setpoint (worst case)

#### POWER DEMAND MONITORING\*

Number of Stages: 3 (3\*KW, 3\*KVar, 3\*KVA) Demand Period: 1 min  $\rightarrow$  60 min, Steps: 1 min Pickup level: 1kW/kVar/kVA  $\rightarrow$  200000kW/kVar/kVA Dropout Level: Fixed 98% setpoint Delay time: 0.5 s  $\rightarrow$  600.0 s, Steps: 0.5 s Timing accuracy: ± 0.1 s or 1% setpoint (worst case)

#### **GROUND OVERCURRENT MONITORING\***

Pickup level:  $2\% \rightarrow 500\%$  ln, Steps: 1%Reset Level:  $1\% \rightarrow 398\%$  ln, Steps: 1%Delay time:  $0.5 s \rightarrow 600.0 s$ , Steps: 0.5 sTiming accuracy: ± 0.1 s or 1% setpoint (worst case)

#### STANDARDS

Low voltage directive: IEC 60255-27, IEC 60255-5 EMC directive: IEC 60255-26

#### FIRMWARE UPGRADE

via RS-485 Serial Port OTA via Bluetooth

> \*Depending on EMR-100 version +Depending on Voltage, Current connection type

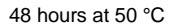

OUTPUT CONTACT (See Section 1.8 Order Code) Rated load: 8 A@240 Vac Resistive 8 A@24 Vdc Resistive (0,2 A @125 Vdc) Max. switching voltage: 400 Vac / 150 Vdc Max. continuous current: 5 A

## 1.8 ORDER CODE

|          | Metering           |       |                       |     |                 |                   |                               | Output Conta           | ct Threshold Level    |                                             | Communication & Smart I | Functions                    |                  |
|----------|--------------------|-------|-----------------------|-----|-----------------|-------------------|-------------------------------|------------------------|-----------------------|---------------------------------------------|-------------------------|------------------------------|------------------|
| Model    | RMS<br>Volt<br>Amp | Freq. | KW, KVA, KVAR, demand | KWh | Power<br>Factor | Phase<br>Sequence | Currents Voltage<br>Harmonics | THD<br>Voltage Current | Ground<br>OverCurrent | Max +/- KW<br>Under/Over Volt.<br>KW demand | Events                  | Communication Port           | Cloud<br>Ready** |
| EMR-1000 | o                  | o     | 0                     | 0   | 0               | o                 |                               |                        |                       |                                             |                         |                              |                  |
| EMR-1001 | 0                  | 0     | 0                     | 0   | 0               | 0                 | 0                             | 0                      |                       |                                             |                         |                              |                  |
| EMR-1002 | 0                  | 0     | 0                     | 0   | 0               | o                 |                               |                        | 0                     |                                             | 0                       | Modbus<br>RTU<br>& Bluetooth | YES              |
| EMR-1003 | 0                  | o     | 0                     | 0   | o               | 0                 |                               |                        |                       | o                                           | o                       |                              |                  |
| EMR-1004 | o                  | 0     | 0                     | 0   | o               | o                 | 0                             | 0                      | 0                     | 0                                           | 0                       |                              |                  |

# 2. Installation

#### 2.1 DESCRIPTION

The back panel label of the relay details the following information:

COMPANY NAME AND CONTACTS MADE IN ITALY POWER SUPPLY PHASE, GROUND, CURRENT INPUTS RATINGS VOLTAGE INPUTS RATING MODEL SERIAL No. CE Marking

#### 2.2 UNPACKING

The shipping container includes:

- Product model ordered
- Instruction manual (if required)
- (3) Current Transformers (if required)
- Fixing elements
- Test Report (if required)

Inspect the device and inform ORION ITALIA of any damage. If reshipment is required, the original container and packing should be used.

#### 2.3 MOUNTING

The mounting should be carried out as follows:

- 1. Install the relay in a place where the humidity and temperature are those for which it has been designed [General Information: 1.7 SPECIFICATIONS] and away from high current conductors and sources of strong magnetic fields.
- 2. Put the relay on a panel so that the keypad is easily accessible, and the display is visible.
- 3. Make a cutout in the panelboard [Figure 2.1] and fix the relay by using the fixing elements provided.

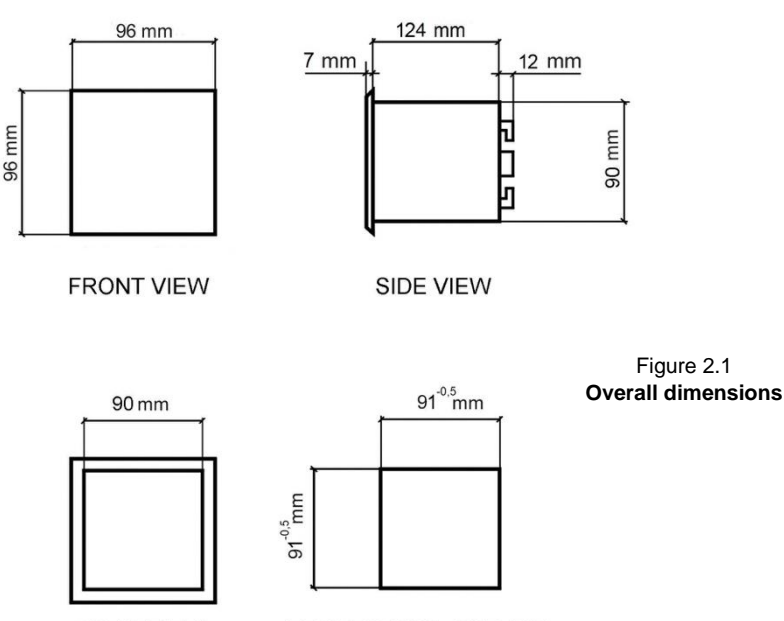

REAR VIEW

FRONT PANEL CUT OUT

# -(1)-

#### 2.4 WIRING

The electrical connections are made by terminal blocks on the back side of the device.

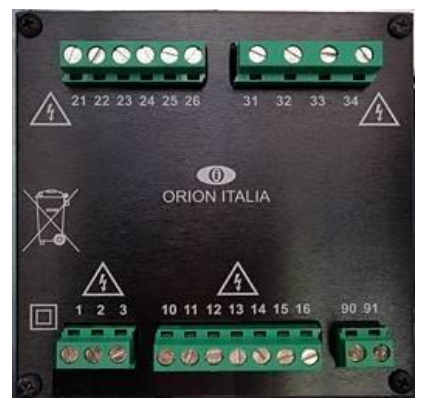

| CONNECTIONS    | TERMINALS No.     |  |  |
|----------------|-------------------|--|--|
| Power Supply   | 1-2-3             |  |  |
| Relays:        |                   |  |  |
| AUX1           | 10-11-12          |  |  |
| AUX2           | 13-14             |  |  |
| AUX3           | 15-16             |  |  |
| Voltage Inputs | 31-32-33-34       |  |  |
| Current Inputs | 21-22-23-24-25-26 |  |  |

Figure 2.2 - Rear view

Before carrying out the installation of the device, it is necessary to read and understand the indications provided by the Constructor. All the installation operations must be carried out by qualified personnel with adequate knowledge of the functioning of the device and of the content of this manual.

The digital input must be connected only to dry contact circuits to avoid damaging the *Electrical Multimeter & Monitoring Relay.* 

No external voltage should be applied to the corresponding terminals as they are energized internally from the relay and optocoupled to the sensing circuitry.

The control power, current/voltage input and output contacts must be connected according to the supply voltage connection diagram included in the present manual. Ensure applied currents/voltages abide by the MPR-100 ratings indicated on the relay label.

<u>/7</u>

Further information:  $\rightarrow$  1.7 Specifications

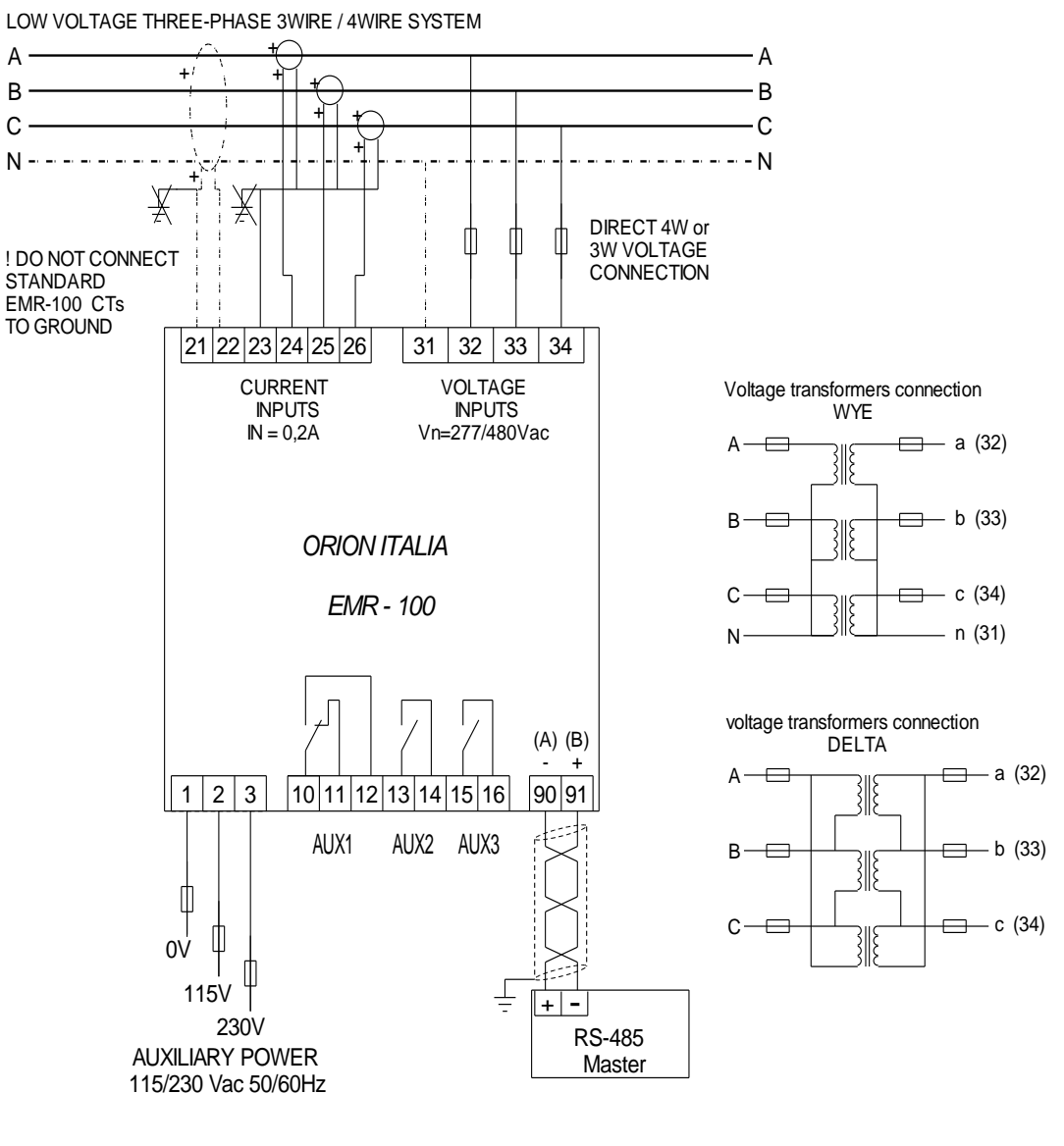

Figure 2.3 – Wiring diagram

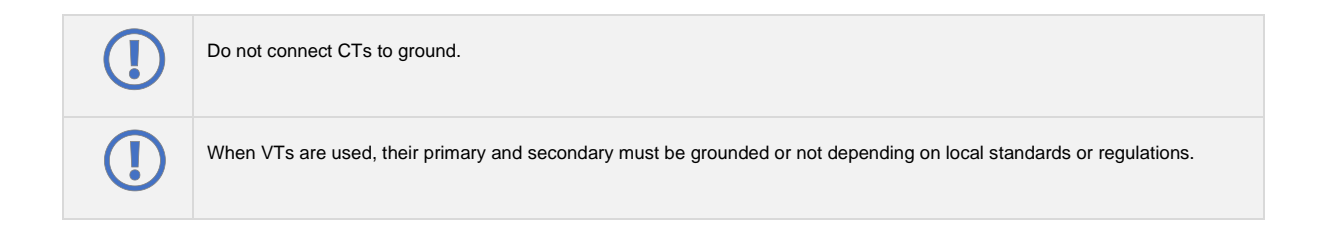

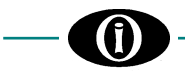

#### 2.5 CURRENT TRANSFORMERS (CT)

See [APPENDIX A].

#### 2.6 COMMUNICATIONS

Thanks to the three-serial port the monitoring and control of the relay can be made by a SCADA system, a PC or PLC device.

The ports provided are:

1 two-wire RS-485 port

1 twisted pair which transmits and receives alternatively is used for the data TX and RX

**Bluetooth connectivity** 

 $\rightarrow$ BLE 4.2 standard

For the RS-485 port use shielded & twisted pair wire to minimize communication errors from noise. A suitable type of wire is: BELDEN#9841, AWG 24 which is shielded and with a characteristic impedance of 120 Ω.

Ground the shield only at one point [Figure 2.6]

For the RS-485 port a maximum of 35 relays can be daisy chained together in parallel mode on a communication channel for a MAXIMUM DISTANCE OF 1000 METERS.

For larger systems, additional RS-485 channels must be added.

To increase the number of relays over 35 on single channel, consult the relay constructor.

 $\rightarrow$ 

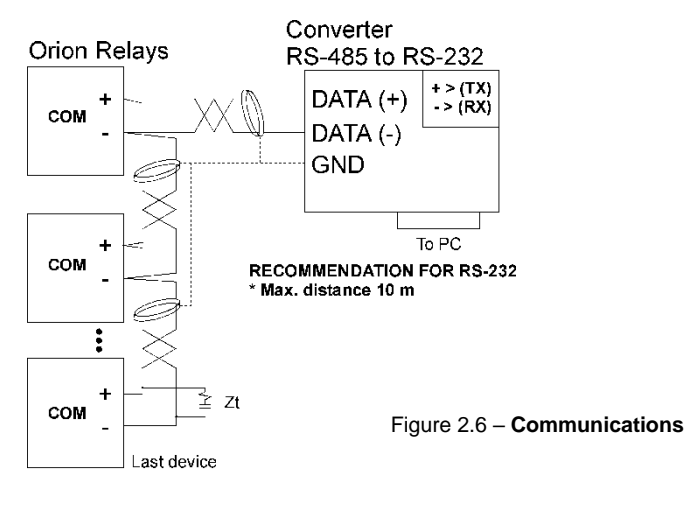

**RECOMMENDATION FOR RS-485** \* Use shielded twisted cable \* Use only one (1) point of ground \* Place a Zt in the last device (resistance 250  $\Omega,$  condensator 1 nF) \* Max. distance 1000 m

#### 2.7 POWER SUPPLY

Voltage ranges for the relay → [General Information: 1.7 SPECIFICATIONS] Power supply connection terminals  $\rightarrow$  [Installation: 2.4 WIRING]

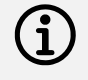

The relay has no internal fuses, external protection should be applied. Orion Italia advices the use of 1 A timed external fuse.

# 3. Main Menu, Autoscroll and Pop-Up Functions

#### 3.1 MENU STRUCTURE

You can have access to the Main Menu by turning on the device. The display shows the following options:

|               | ~,            |        |
|---------------|---------------|--------|
| RELAY STATUS  | $\rightarrow$ | statu  |
| ACTUAL VALUES | $\rightarrow$ | displa |
| SETPOINTS     | $\rightarrow$ | set u  |
| EVENTS        | $\rightarrow$ | visua  |
| RESET         | $\rightarrow$ | produ  |

- status of the relay display of metering values
- set up the general system and functions
- visualize the last events stored and possibly clear them all
- → product reset

Below, you can find the representation of the complete structure consisting of the Relay Main Menu and sub-menus.

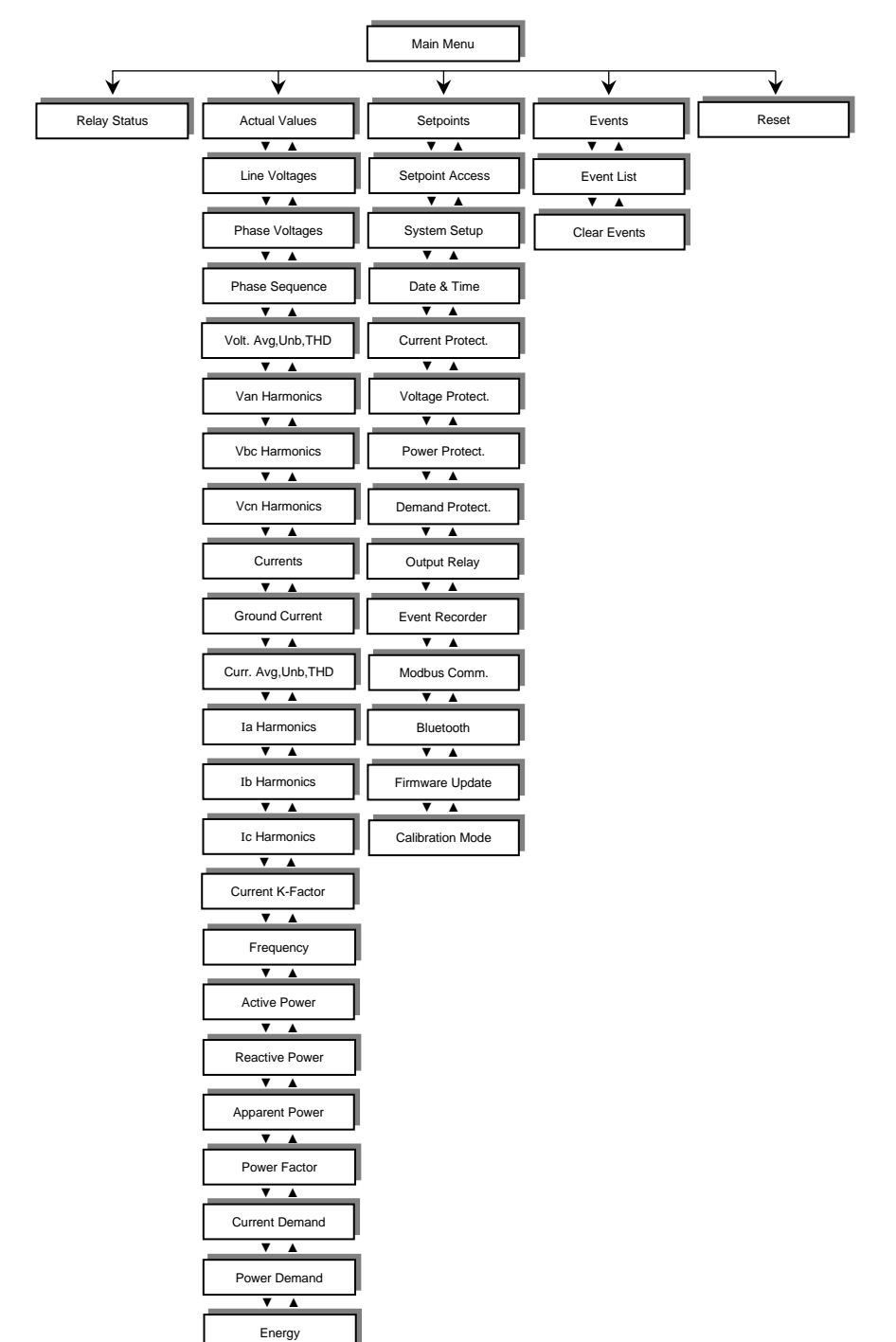

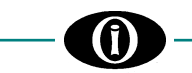

#### 3.2 AUTOSCROLL FUNCTION

When turned ON, the device will cyclically show the following screens from the Actual Values Menu:
 Line Voltages, Phase Voltages<sup>+</sup>, Currents, Ground Current, 3 Phase Power, Power Factor, Power Demand, Frequency.
 The Autoscroll mode will also be activated five (5) minutes after complete inactivity.
 Press any key to return to the Main Menu.

\*Depending on Voltage, Current connection type

#### 3.3 POP-UP FUNCTION

Whenever the device trips, the display will immediately show a POP-UP screen with the cause of the last trip and the corresponding time stamp. To exit, press **D ESC**.

#### 3.4 MENU SURFING

To surf the menus, use one of the following keys:

- ▲ UP → move through the previous options of each menu
- ▼ DOWN → move through the next options of each menu
- $\downarrow$  ENTER  $\rightarrow$  access the selected option
- $\rightarrow$  go back to the previous menu

#### 3.5 PASSWORD MANAGEMENT

There are three levels of password-granted authorizations:

| FIRST LEVEL | $\rightarrow$ | view Actual Values and modify Setpoints.                                                                                                    |
|-------------|---------------|----------------------------------------------------------------------------------------------------|
|             |               | A First-Level password cannot clear the values of accumulated energy and cannot navigate through some of the options in the Calibration Mode menu [APPENDIX B]. |

How to Set or Modify a First-Level password DEFAULT FIRST-LEVEL PASSWORD: 1111

> Setpoint Access ORION ITALIA EMR-100 F.V. X.XX

To modify the First-Level password, press ENTER.

Setpoint Access ORION ITALIA EMR-100 F.V. X.XX Enter Password

▲▼ or Esc

Setpoint Access Press Enter to Modify the Password Otherwise press Insert the current First-Level password and press **ENTER**. To edit and store the password, *see [Main Menu, Autoscroll and Pop-Up Functions: 3.6 EDITING AND STORING KEYS].* Password correct >> Setpoint Enabled.

This screen does not appear if the user has previously entered the correct password.

Press **ENTER** and insert a new First-Level password. Insert new password >> New Password Stored.

By changing the First-Level password, the Second-Level password will automatically change.

| SECOND LEVEL | <i>&gt;</i> | access every option on the First Level, some options on the Calibration Mode menu and clear the accumulated energy [APPENDIX B].<br>This password is obtained by adding 1 (to the first digit), 2 (to the second digit), 3 (to the third digit) and 4 (to the fourth digit) of the First-Level password.<br>No digit in the resulting password can equal zero (0). If the sum of the two digits is greater |
|--------------|-------------|----------------------------------------------------------------------------------------------------|
|              |             | than ten (10), only the unit will be considered. If the sum equals ten (10), the digit will become one (1)                                                                                                    |

| For example: | PSW1 = 9896 (new user password) |
|--------------|---------------------------------|
|              | PSW1 = 1111 (factory default)   |

| PSW1 | 9  | 8  | 9  | 6  |
|------|----|----|----|----|
| +    | 1  | 2  | 3  | 4  |
| =    | 10 | 10 | 12 | 10 |
| PSW2 | 1  | 1  | 2  | 1  |

| DEFAULT<br>PSW1 | 1 | 1 | 1 | 1 |
|-----------------|---|---|---|---|
| +               | 1 | 2 | 3 | 4 |
| =               | 2 | 3 | 4 | 5 |
|                 |   |   |   |   |

THIRD LEVEL

in this case, the user must contact Orion Italia to obtain the code.

It allows access to every option on the Second Level and the ability to alter the calibration settings [APPENDIX B].

#### 3.6 EDITING AND STORING KEYS

 $\rightarrow$ 

To edit and store data, use the following keys:

- $\blacktriangle \quad UP \qquad \rightarrow \quad \text{increase the value}$
- ▼ DOWN → decrease the value
  ↓ ENTER → highlight the option
  - ENTER → highlight the option and press ENTER to modify. Change the value, press ENTER to store

For example: How to Change Phase CT Rating

On the Main Menu, the user must select [6.2 Setpoints: SYSTEM SETUP] Scroll  $\blacktriangle$  or  $\blacksquare$  and highlight the desired option, as shown in the following representation.

| System<br>Phase CT Rating | Setup     |
|---------------------------|-----------|
| -<br>-                    | 100A/0.2A |
| Number of Turns           | 1         |

To modify the Phase CT Rating value, press **ENTER** and insert the password.

| System Setup    |
|-----------------|
| Phase CT Rating |
| 100A/0.2A       |
| Enter Password  |
|                 |

Press ▲ or ▼ to select the first digit of the password, press ENTER. Repeat for the second, third and fourth digit. Password correct >> Setpoint Enabled Password incorrect >> Setpoint Access Disabled

This screen does not appear if the user has previously inserted the correct password.

| System          | Setup     |
|-----------------|-----------|
| Phase CT Rating |           |
| Value           |           |
|                 | 100A/0.2A |

Password correct >> when the value blinks, press  $\blacktriangle$  or  $\forall$  to modify. Press **ENTER** to store the new setpoint >> Setpoint Stored.

#### 3.7 FUNCTION KEY

| F | <i>&gt;</i> | On the Main Menu or in Autoscroll mode, press $F >> QR$ Code.<br>Scan with a cell phone or tablet equipped with internet, access the website to download the technical information or register an email address. |
|---|-------------|----------------------------------------------------------------------------------------------------|
|   |             |                                                                                                    |

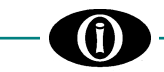

#### 3.8 SYMBOLS USED IN THE TEXT

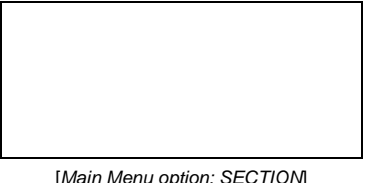

This figure on the left represents the relay display.

[*Main Menu option: SECTION*] If x = x

This screen only appears if the statement on the left is applied.

#### Symbol

;

÷

 $\rightarrow$  Select among the elements on the list.

→ Select any value within the indicated parameters.

#### For example:

**RANGE: 2; 3; 6**  $\rightarrow$  select **2**, or **3**, or **6**.

RANGE: 2 ÷ 6

 $\rightarrow$  select 2, or 3, or 4, or 5, or 6.

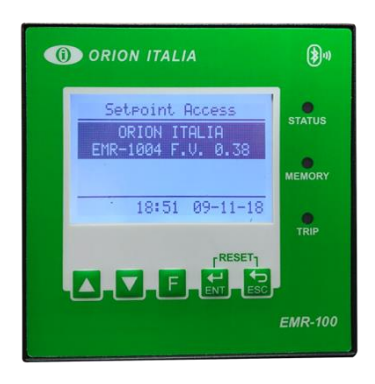

FRONT PANEL

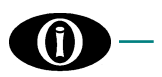

# 4. Menu RELAY STATUS

## 4.1 RELAY STATUS

Relay Status No Active Protection This section provides information on the Relay Status.

For example, the display could indicate tripped protections, internal faults and/or setpoint discrepancies. The maximum number of alerts present on the screen is four (4), additional

alerts will not be shown.

Normal conditions >> No Active Protection

[APPENDIX C] for all possible status.

# 5. Menu ACTUAL VALUES

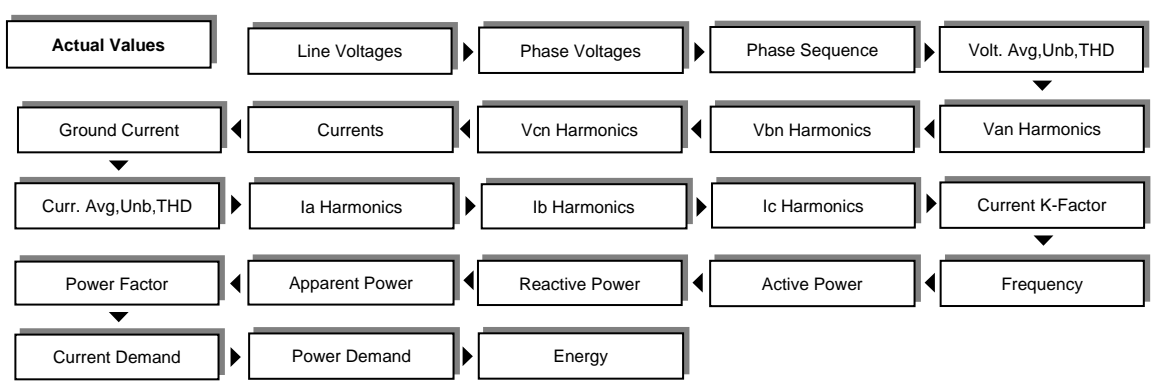

## 5.1 Actual values: LINE VOLTAGES

|           | Line Voltages |
|-----------|---------------|
| Vab= 0.00 | V             |
| Vbc= 0.00 | V             |
| Vca= 0.00 | V             |
|           |               |

RMS value of Line Voltages.

## 5.2 Actual values: PHASE VOLTAGES

Phase Voltages Van= 0.00 V Vbn= 0.00 V Vcn= 0.00 V RMS value of Phase Voltages.

[6.2 Setpoints: SYSTEM SETUP] If VT Connection = Wye or Direct 4W

#### 5.3 Actual values: PHASE SEQUENCES

Phase Sequence None RMS value of Phase Sequence.

## 5.4 Actual values: VOLTAGE AVG, UNB, THD

Voltage Avg,Unb,THD Voltage Avg= 0.00 V Voltage Unb= 0.00 % THD= 0.0%

- Average of the 3 RMS values of line voltages
- Vavg=(|VAB| + |VBC| + |VCA|)/3.
- Unbalance voltage percentage (maximum of the three unbalance values).
- Voltage THD value (Total Harmonic Distortion).

## 5.5 Actual values: Van (Vab) HARMONICS

You can view the 11 Harmonics related to the phase voltage or line voltage if Direct 3W or Delta were selected in [6.2 Setpoints: SYSTEM SETUP: VT Connection].

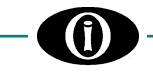

Van Harmonics Van2nd= 0.0 %

Van11th= 0.0 %

Van Harmonics percentage values. Press ▲ or ▼ to visualize all values. If Direct 3W or Delta VT Connection, Harmonics of Vab will be shown

#### 5.6 Actual values: Vbn (Vbc) HARMONICS

You can view the 11 Harmonics related to the phase voltage or line voltage if Direct 3W or Delta were selected in [6.2 Setpoints: SYSTEM SETUP: VT Connection].

Vbn Harmonics Vbn2nd= 0.0 %

Vbn11th= 0.0 %

Vbn Harmonics percentage values. Press ▲ or ▼ to visualize all values. If Direct 3W or Delta VT Connection, Harmonics of Vbc will be shown.

#### 5.7 Actual values: Vcn (Vca) HARMONICS

View the 11 Harmonics related to the phase voltage or line voltage if Direct 3W or Delta were selected in [6.2 Setpoints: SYSTEM SETUP: VT Connection].

Vcn Harmonics percentage values.

Vcn Harmonics Vcn2nd= 0.0 %

Vcn11th= 0.0 %

Press ▲ or ▼ in order to visualize all values. If Direct 3W or Delta VT Connection, Harmonics of Vca will be shown.

#### 5.8 Actual values: CURRENTS

#### Currents Ia= 0.00 A Ib= 0.00 A Ic= 0.00 A In= 0.00 A

RMS current value of phase *a*, *b*, *c* and neutral *n*.

Neutral current In is the vector sum of Ia, Ib and Ic. It will only be displayed if [*6.2 Setpoints: SYSTEM SETUP*] is Direct 4W or Wye. In case of ground fault, the In value might be affected by the ground current.

#### 5.9 Actual values: GROUND CURRENT

Ground Current Ig= 0.00 A Ground Current measured by Zero Sequence (homopolar) CT.

[6.2 Setpoints: SYSTEM SETUP] If Ground Sensing = ENABLED

## 5.10 Actual values: CURRENT AVG,UNB,THD

Current Avg,Unb,THD Current Avg= 0.00 V Current Unb= 0.00 % THD= 0.0%

- Average of the 3 RMS values of the phase currents
- Current avg=(|la| + |lb| + |lc|)/3
- Unbalance current percentage (max. of the three unbalance values).
- Current THD value (Total Harmonic Distortion).

#### Actual values: Ia HARMONICS 5.11

Ia Harmonics Ia2nd= 0.00 %

Ia Harmonics percentage values. Press  $\blacktriangle$  or  $\checkmark$  to visualize all values.

Ia11th= 0.00 %

#### Actual values: Ib HARMONICS 5.12

Ib2nd= 0.00 %

Ib Harmonics percentage values. Press ▲ or ▼ to visualize all values.

Ib11th= 0.00 %

#### 5.13 **Actual values: Ic HARMONICS**

Ic Harmonics Ic2nd= 0.00 %

Ib Harmonics

Ic Harmonics percentage values. Press  $\blacktriangle$  or  $\blacktriangledown$  to visualize all values.

#### 5.14 Actual values: CURRENT K-FACTOR

Current K-Factor

KF - Ia= 0.00 KF - Ib= 0.00

Ic11th= 0.00 %

KF - Ic= 0.00

K-Factor of Ia, Ib and Ic currents (over dimension factor due to the distortions).

#### 5.15 **Actual values: FREQUENCY**

Frequency Frequency= 0.0 Hz

System Frequency value (Hz). The frequency is calculated from VT input (A-N voltage in case of Direct 4W or Wye connection, A-B voltage in case of Direct 3W or Delta connection).

#### 5.16 Actual values: ACTIVE POWER

|         | Active Power |
|---------|--------------|
| Pa= 0 W |              |
| Pb= 0 W |              |
| Pc= 0 W |              |
| 3P= 0 W |              |
|         |              |

Total RMS three-phase Active Power and individual-phase Active Power. The individual-phase Active Power will only be shown if Direct 4W or Wye system [6.2 Setpoints: SYSTEM SETUP: VT Connection].

For sign conventions of Power and Power Factor, see [APPENDIX D].

#### **Actual values: REACTIVE POWER** 5.17

|          | Reactive Power |
|----------|----------------|
| Qa= 0 VA | R              |
| Qb= 0 VA | R              |
| Qc= 0 VA | R              |
| 3Q= 0 VA | R              |
|          |                |

Total RMS three-phase Reactive Power and individual-phase Reactive Power. The individual-phase Reactive Power will only be shown if Direct 4W or Wye system [6.2 Setpoints: SYSTEM SETUP: VT Connection].

For sign conventions of Power and Power Factor, see [APPENDIX D].

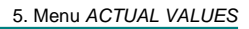

#### 5.18 Actual values: APPARENT POWER

|          | Apparent Powe |
|----------|---------------|
| Aa= 0 VA |               |
| Ab= 0 VA |               |
| Ac= 0 VA |               |
| 3A= 0 VA |               |

Total RMS three-phase Apparent Power and individual-phase Apparent Power. The individual-phase Apparent Power will only be shown if Direct 4W or Wye system [6.2 Setpoints: SYSTEM SETUP: VT Connection].

For sign conventions of Power and Power Factor, see [APPENDIX D].

#### 5.19 Actual values: POWER FACTOR

|          | Power Factor |
|----------|--------------|
| Pf= 0.00 |              |
|          |              |

Three-phase Power Factor. The value could vary from 0.00 LAGGING up to 0.00 LEADING. In case of insufficient current or voltage, the value shown will be 0.00 N.A.

For sign conventions of Power and Power Factor, see [APPENDIX D].

## 5.20 Actual values: CURRENT DEMAND

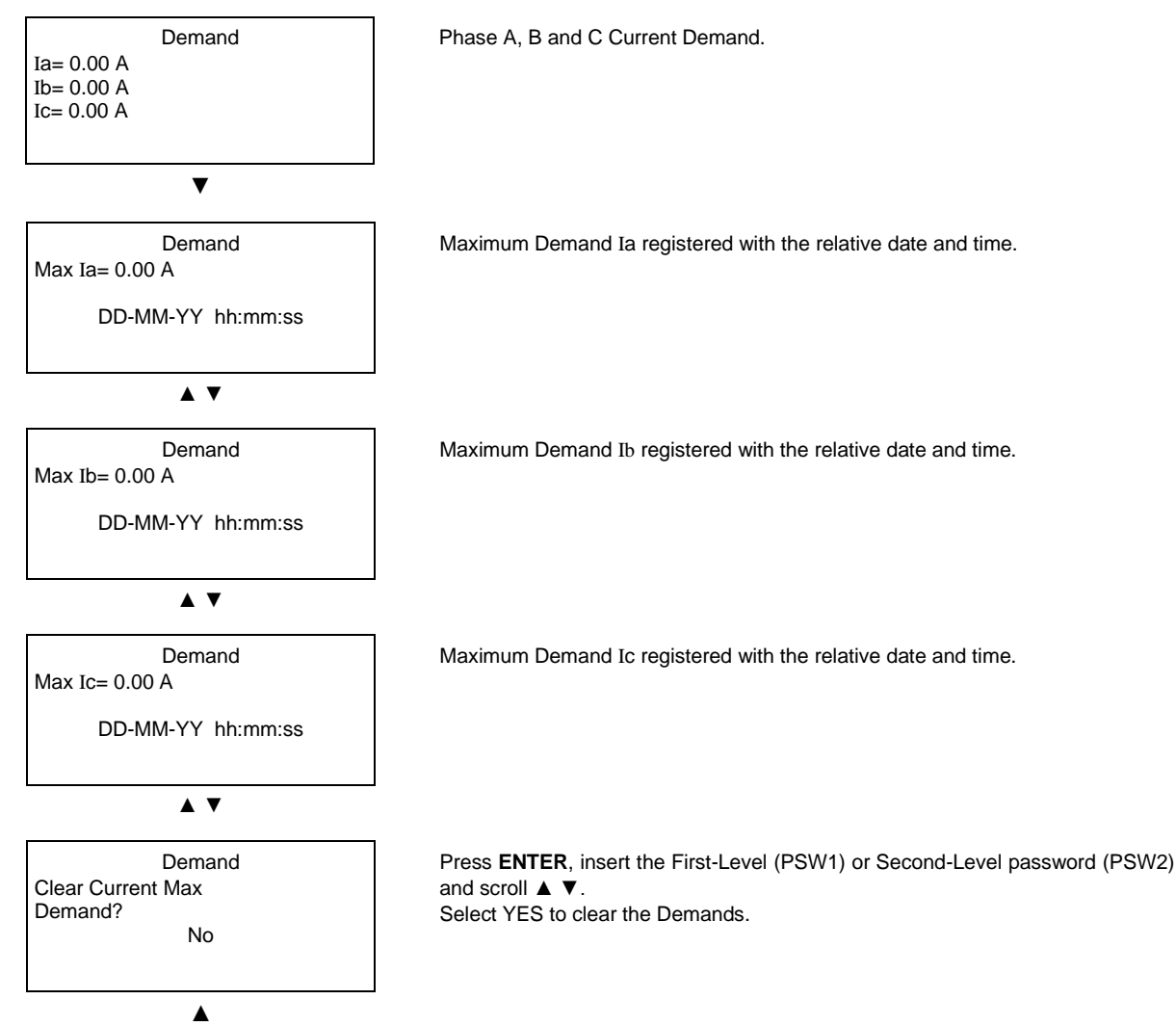

## 5.21 Actual values: POWER DEMAND

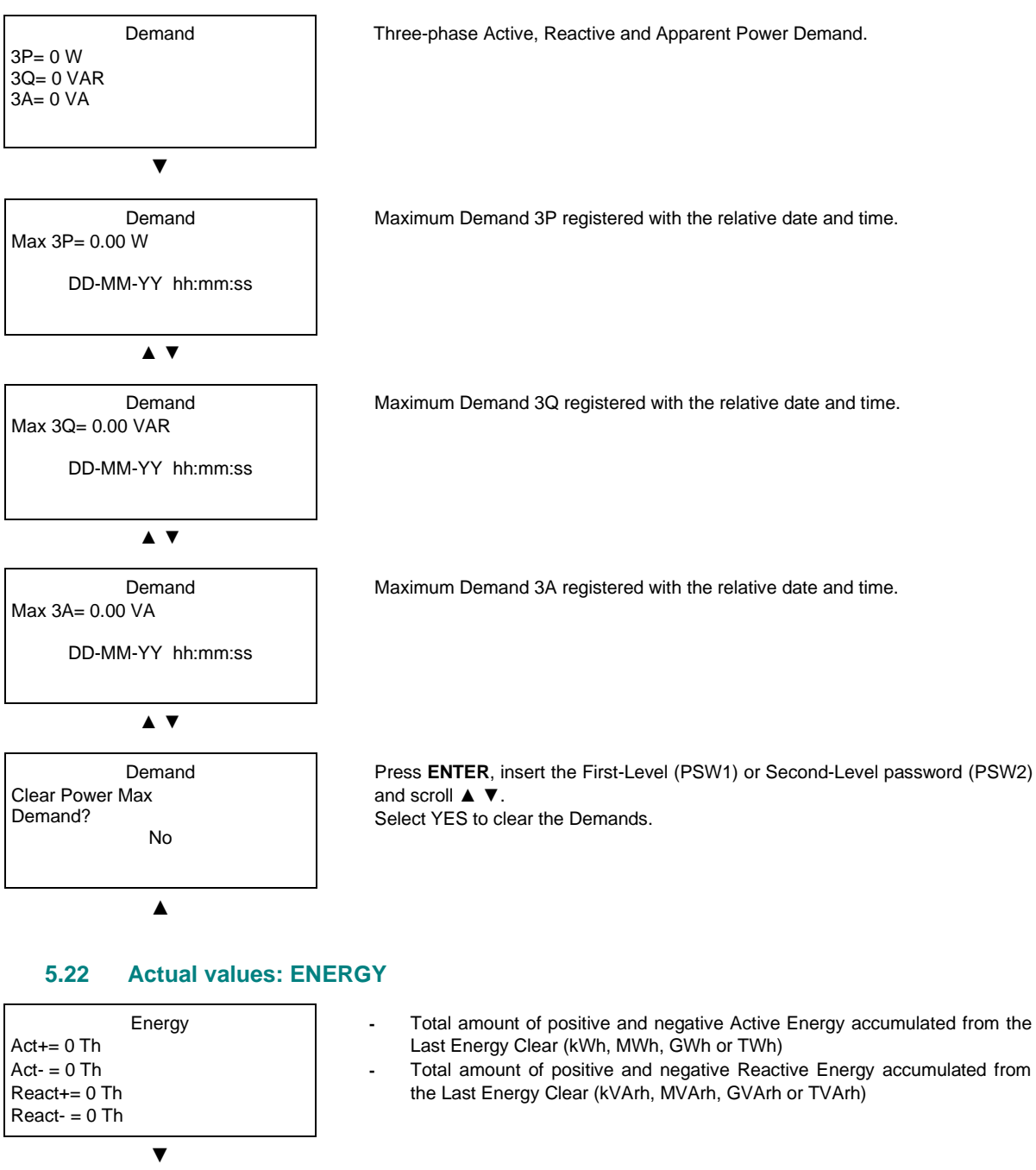

Energy Last Energy Clear DD-MM-YY hh:mm:ss

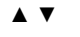

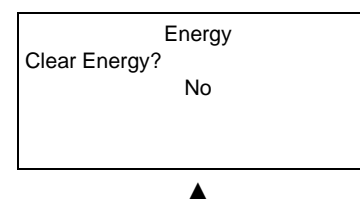

Date and time in which the energy value was last cleared.

Press ENTER, insert the Second-Level password (PSW2) and scroll  $\blacktriangle$  V. Select YES to clear the stored energy data.

This type of clearing requires at least a Second-Level password (PSW2).

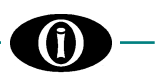

# 6. Menu SETPOINTS

Before carrying out the programming of the device, it is necessary to read and understand the indications provided by the Constructor. All the programming must be carried out by qualified personnel with adequate knowledge of the operation of the device and of the content of this manual.

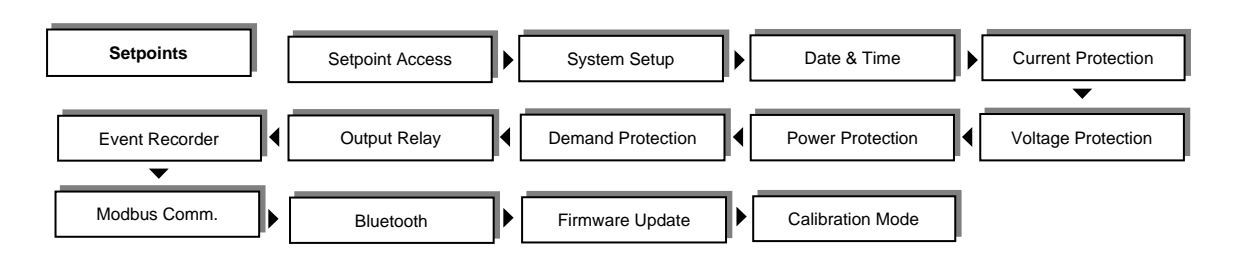

## 6.1 Setpoints: SETPOINT ACCESS

| Setpoint Access    | Device m |
|--------------------|----------|
| ORION ITALIA       | Press EN |
| EMR-100X F.V. X.XX | See [M   |
|                    | MANAG    |
|                    | 1        |

Device model and the firmware version. Press **ENTER**, insert and/or modify the First-Level password (PSW1). See [Main Menu, Autoscroll and Pop-Up Functions: 3.5 PASSWORD MANAGEMENT].

## 6.2 Setpoints: SYSTEM SETUP

This section indicates the parameters for system setup.

50 Hz

1

System Setup System Frequency Value RANGE: 50; 60 Hz

System Setup Phase CT Rating Value 100A/0.2A RANGE: 1.6A/0.2A; 3.2A/0.2A; 6.4A/0.2A; 25A/0.2A; 100A/0.2A; 200A/0.2A; 300A This value is found on the transformer nameplate. Choose Cust/0.2A (Custom CT) if the transformer has a rating outside the range. All three-phase current transformers must have the same rating.

| System Se       | etup      |
|-----------------|-----------|
| Custom Phase CT |           |
| Rating          |           |
| Value           |           |
|                 | 100A/0.2A |

RANGE: 5A/0.2A ÷ 6000/0.2A STEPS: 1, 5, 50 All three-phase current transformers must have the same rating.

System Setup Number of Turns Value

RANGE: 1; 2; 3; 4; 5 Enter the Number of Turns of the power cable through the current transformer.

| — <b>(i)</b> — — —                                              | 6. Menu SETPOINTS                                                                                                    |
|-----------------------------------------------------------------|----------------------------------------------------------------------------------------------------|
| System Setup<br>Ground sensing<br>Value<br>ENABLED              | RANGE: ENABLED; DISABLED<br>ENABLED >> the EMR-100 will measure the ground current through the<br>homopolar CT connected to the fourth current input.                                                                                                    |
| System Setup<br>Ground CT Ratio<br>Value<br>500                 | RANGE: 50 ÷ 5000<br>STEPS: 5, 10, 50<br>Enter the ratio ( <u>the result of primary rating/secondary rating</u> ) of the ground<br>current transformer (Zero Sequence CT).                                                                                                    |
| [6.2 Setpoints: SYSTEM SETUP]<br>If Ground Sensing = ENABLED    |                                                                                                    |
| System Setup<br>VT Connection<br>Value<br>Direct 4W             | RANGE: Direct 3W; Direct 4W; Wye; Delta<br>Direct 3W: direct connection of phase CT input to the power cable (without<br>voltage transformers) of a 3-wire system.<br>Direct 4W: direct connection of phase CT input to the power cable (without<br>voltage transformers) of a 4-wire system.<br>Wye: connection with VT in Wye configuration.<br>Delta: connection with VT in Delta configuration.<br>See Figure 2.3 |
| System Setup<br><b>VT Rated Secondary</b><br>Value<br>100 /√3 V | RANGE: 80 ÷ 480<br>STEPS: 1<br>Only if [6.2 Setpoints: SYSTEM SETUP: VT Connection: Direct 4W] this screen<br>will show the VT Rated Secondary Rating as <b>value/√3</b> .                                                                                                    |
| System Setup<br><b>VT Rated Primary</b><br>Value<br>10.0 /√3 kV | RANGE: 80 ÷ 130 kV<br>STEPS: 5 V, 50 V; 0.5 kV<br>Only if <i>[6.2 Setpoints: SYSTEM SETUP: VT Connection: Direct 4W]</i> this screen<br>will show the VT Rated Primary Rating as <b>value/√3</b> .                                                                                                    |
| 6.3 Setpoints: DATE & T                                         | ІМЕ                                                                                                    |
| Date & Time<br>2018. Jan. 9                                     | Press ENTER to modify.                                                                                                    |

Date & Time 2018. Jan. 9 16:54:02 Enter Password

| Date & Time  |  |
|--------------|--|
| 2018. Jan. 9 |  |
| 16:54:02     |  |
| Value        |  |
| 2018. Jan. 9 |  |
| 16:54:02     |  |

Insert the First-Level password (PSW1) to set or modify Date and Time. <u>To store new Date and Time</u>:

- 1. Insert the correct password, if required, using  $\blacktriangle$  and  $\blacktriangledown$
- 2. If the password is correct, the year will blink.
- 3. Select the year using  $\blacktriangle$  and  $\blacktriangledown$  and press ENTER.

4. Repeat steps 2 and 3 for month, day, hour, minutes, and seconds.

- 5. Press **ENTER** to store the new date and time.
- 6. Note: press ENTER, the decimals of the seconds will begin from zero (0).

16:54:02

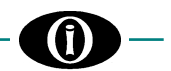

## 6.4 Setpoints: CURRENT PROTECTION

The voltage thresholds in the following setpoints are expressed in percentage of rated current of ground current transformer (Zero Sequence CT).

Setpoints 6.4 will only appear if [6.2 Setpoints: SYSTEM SETUP: Ground Sensing: ENABLED].

| Current Protect.<br>GND OverCurrent<br>Relay                    | RANGE: ANY COMBINATION OF AUX 1; AUX 2; AUX 3<br>Select the output relay that will be set in motion when the ground current<br>exceeds the GND OverCurrent threshold for the defined delay time.<br>If no relay is selected, the function will not be active.                       |
|-----------------------------------------------------------------|----------------------------------------------------------------------------------------------------|
| Current Protect.<br>GND OverCurrent<br>Level<br>Value<br>10 %CT | RANGE: 2 %CT ÷ 400 %CT<br>STEPS: 1<br>This value represents the ground overcurrent threshold.<br>If the ground current exceeds this threshold for a time ≥ the GND OverCurrent<br>Delay, the ground overcurrent condition will occur.                                               |
| Current Protect.<br>GND OverCurrent<br>Reset<br>Value<br>8 %CT  | RANGE: 1 %CT ÷ 398 %CT<br>STEPS: 1<br>Enter the percentage at which the faulty condition GND OverCurrent drops out<br>and the EMR-100 can be reset.<br>Output relay = Latched >> manual reset.<br>Output relay = Autoreset >> automatic reset.<br>See [6.8 Setpoints: OUTPUT RELAY] |
| Current Protect.<br>GND OverCurrent<br>Delay<br>Value<br>0.5 s  | RANGE: 0.5 s ÷ 600 s<br>STEPS: 0.1, 1<br>If the ground current ≥ GND OverCurrent Level for the amount of time<br>programmed on this screen, a ground overcurrent condition will occur.                                                                                              |
| 6.5 Setucints: VOLTAGE                                          | PROTECTION                                                                                                    |

## 6.5 Setpoints: VOLTAGE PROTECTION

The voltage thresholds in the following setpoints, are expressed in percentage of Rated VT. Wye >> Rated VT = phase-phase Primary Rating. Delta >> Rated VT = phase-ground Primary Rating. Direct 3W >> Rated VT = the EMR-100 phase-phase rated voltage input (480 V). Direct 4W >> Rated VT = the EMR-100 phase-neutral rated voltage input (277 V).

| Voltage Protect.<br>UnderVoltage1 Protect.<br>                    | RANGE: ANY COMBINATION OF AUX 1; AUX 2; AUX 3<br>Select the output relay that will be set in motion when the voltage drops below<br>UnderVoltage1 threshold for the programmed time.<br>If no relay is selected, the function will not be active. |
|-------------------------------------------------------------------|----------------------------------------------------------------------------------------------------|
| Voltage Protect.<br><b>UnderVoltage1 Level</b><br>Value<br>80 %VT | RANGE: 30 %VT ÷ 100 %VT<br>STEPS: 1<br>This value represents the UnderVoltage1 threshold.<br>If the voltage drops below this threshold for a time ≥ to the UnderVoltage1<br>Delay, the UnderVoltage1 condition will occur.                        |
| Voltage Protect.<br><b>UnderVoltage1 Reset</b><br>Value<br>85 %VT | RANGE: 31 %VT ÷ 100 %VT<br>STEPS: 1<br>Enter the percentage at which the faulty condition UnderVoltage1 drops out >><br>the EMR-100 can be reset.                                                                                                 |

Output relay = Latched >> manual reset. Output relay = Autoreset >> automatic reset. See [6.8 Setpoints: OUTPUT RELAY]

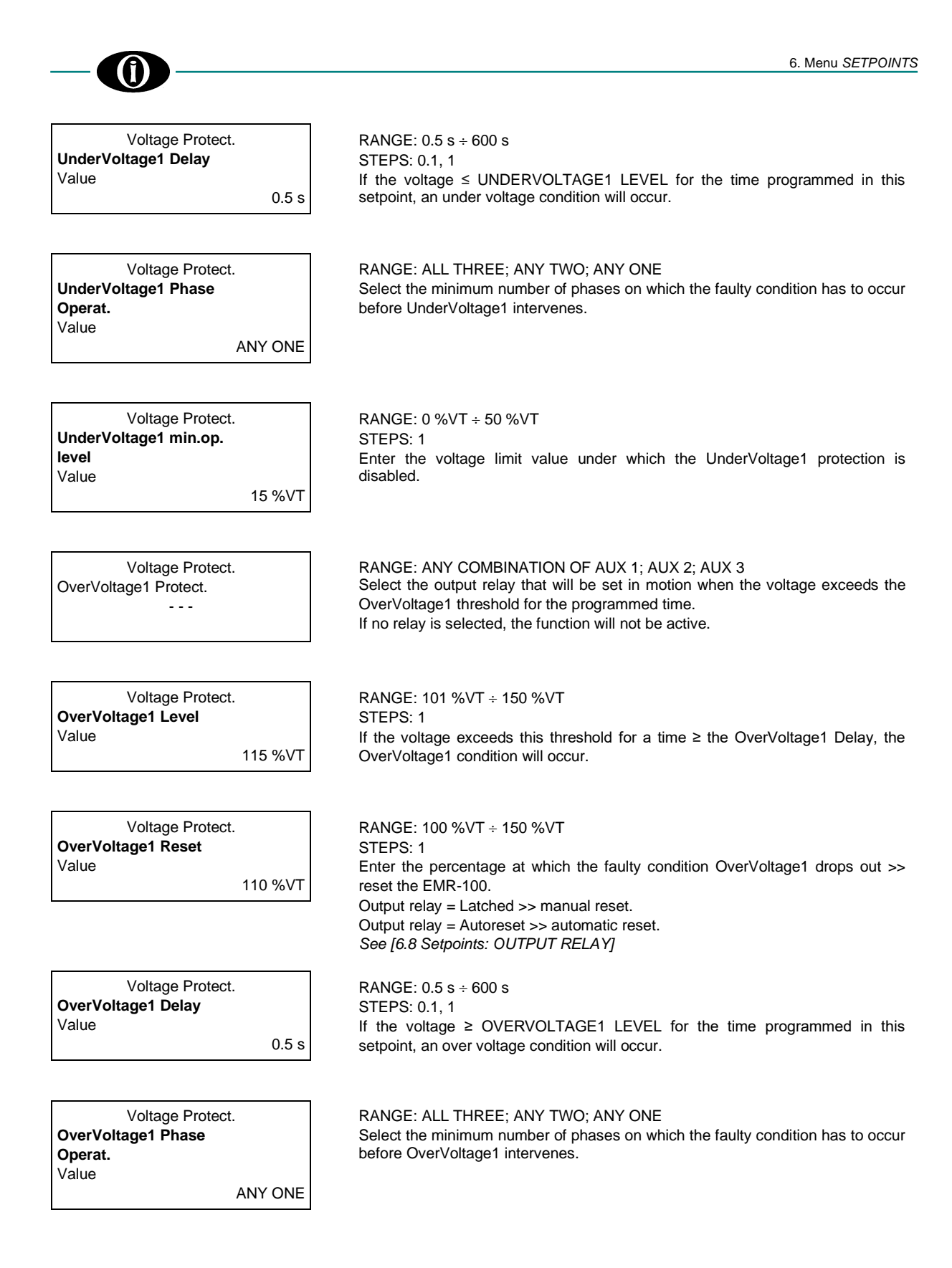

## 6.6 Setpoints: POWER PROTECTION

| Power Protect.       |  |
|----------------------|--|
| Positive KW Protect. |  |
|                      |  |

RANGE: ANY COMBINATION OF AUX 1; AUX 2; AUX 3 Select the output relay that will be set in motion when the power exceeds the Positive kW threshold for the programmed time. If no relay is selected, the function will not be active.

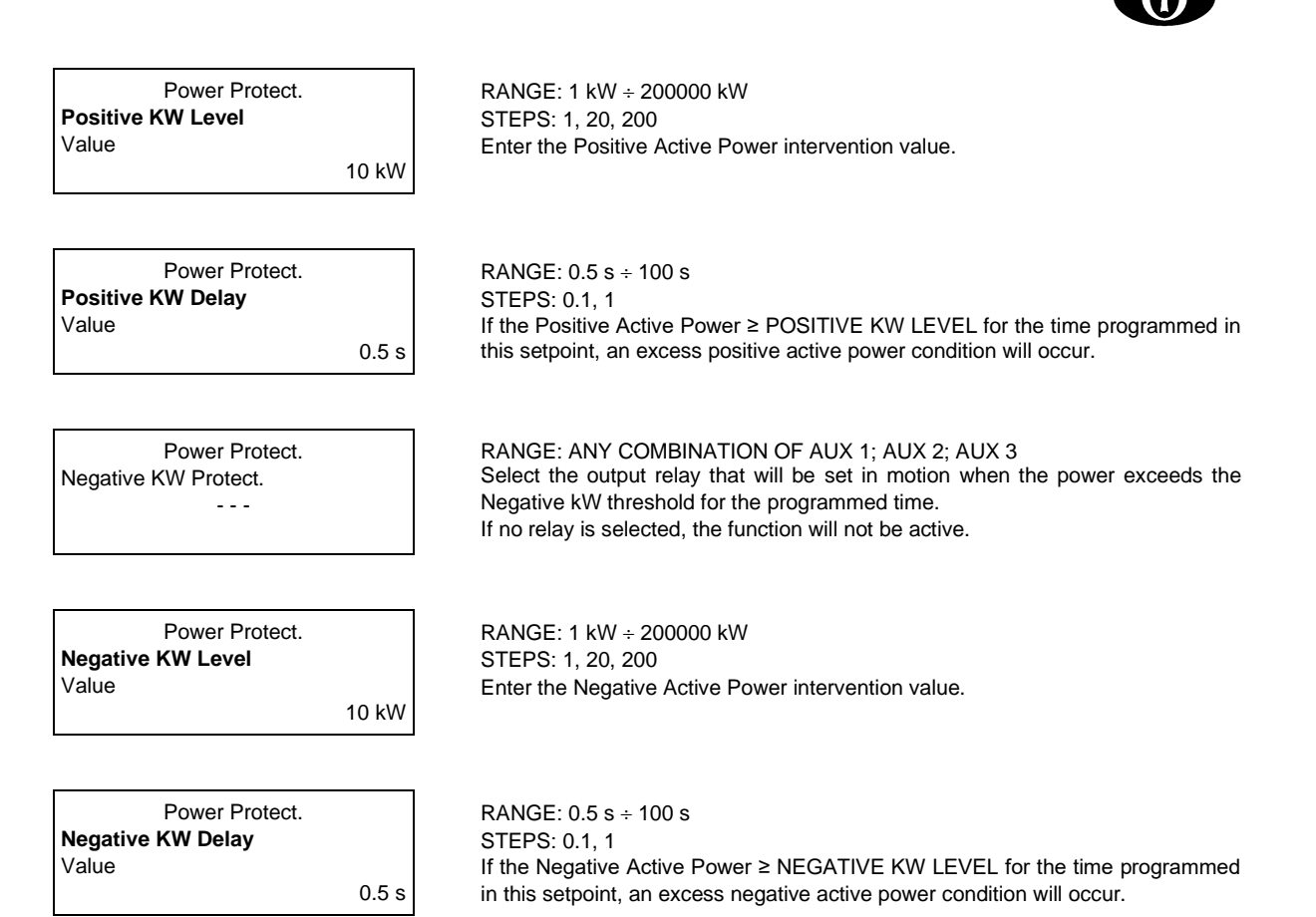

For sign conventions of Power and Power Factor, see [APPENDIX D].

## 6.7 Setpoints: DEMAND PROTECTION

#### **Demand Time Period**

Once Demand Period, or Phase CT Rating Primary [6.2 Setpoints: SYSTEM SETUP], or VT Primary and Secondary, etc., has been set up, the relay will begin sampling kWs, kvars, kVA and current every five (5) seconds.

#### **Demand Calculation**

The Current and Voltage Demands are calculated on the basis of the values read in the related time intervals which are set in Demand Time Period. This method calculates a linear average of the RMS current, the active power, the reactive power or the apparent power over the programmed Demand Time Period. Each new value of demand becomes available at the end of each time period.

$$\bar{\mathbf{M}} = \frac{\int_{t_1}^{t_2} \mathbf{f}(t) dt}{t_2 - t_1} \qquad \text{Demand calculation in } [t_1; t_2]$$

Demand Protect. Amps Demand Time Period Value 5 min

 $\begin{array}{l} \mbox{RANGE: 1 min \div 60 min} \\ \mbox{STEPS: 1} \\ \mbox{Specify AMPS Demand Time Period. This value is the integration time used to} \\ \mbox{determine the current demand.} \end{array}$ 

Demand Protect. Ph-A Amps Demand Relay - - - RANGE: ANY COMBINATION OF AUX 1; AUX 2; AUX 3 Phase A Current Demand condition can be associated with the activation of the AUX 1; AUX 2; AUX 3 contact or disabled. If no relay is selected, the function will not be active.

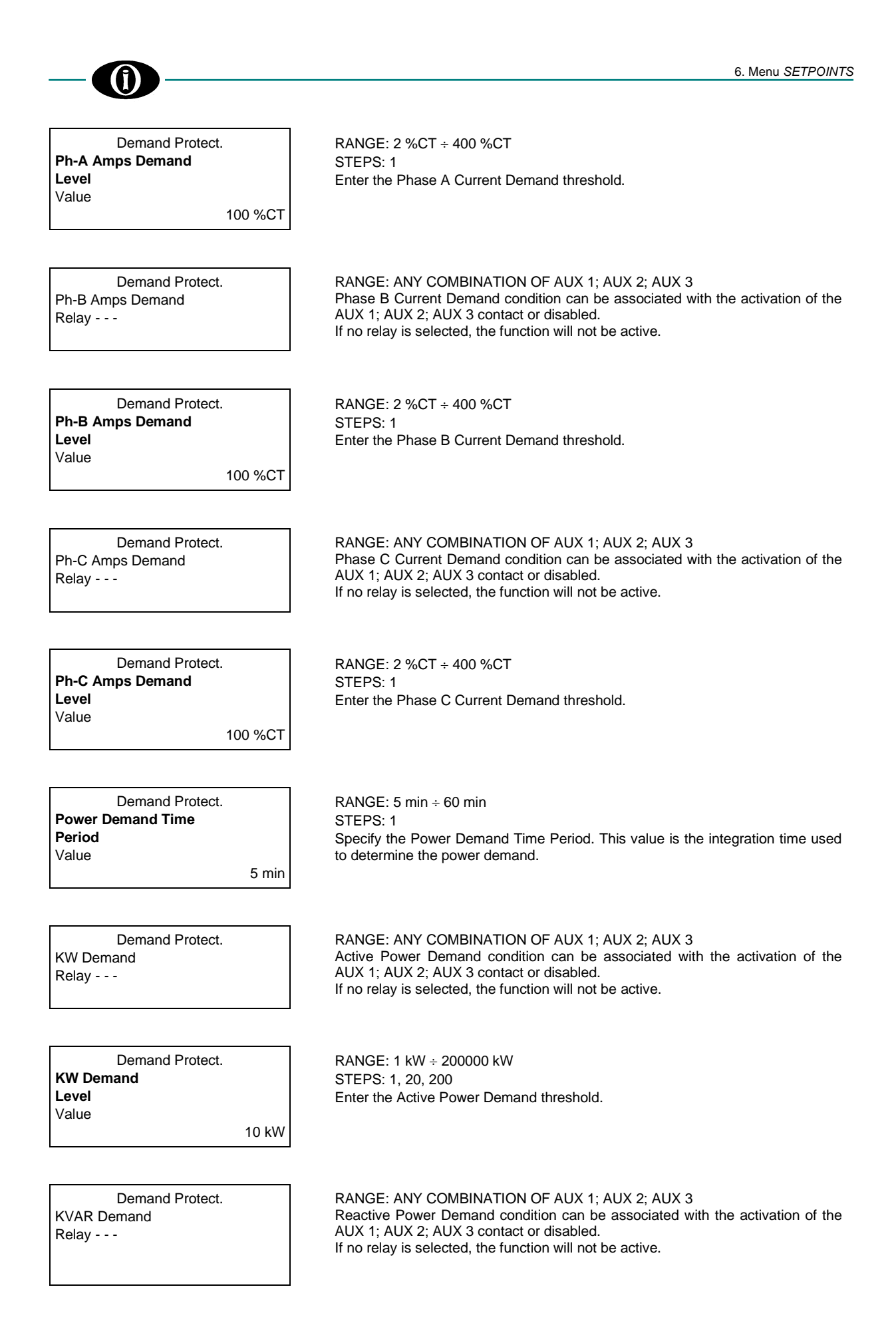

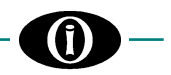

| Demand Prote | ct.     |
|--------------|---------|
| KVAR Demand  |         |
| Level        |         |
| Value        |         |
|              | 10 kVAR |

RANGE: 1 kW ÷ 200000 kW STEPS: 1, 20, 200 Enter the Reactive Power Demand threshold.

Demand Protect. KVA Demand Relay - - - RANGE: ANY COMBINATION OF AUX 1; AUX 2; AUX 3 Apparent Power Demand condition can be associated with the activation of the AUX 1; AUX 2; AUX 3 contact or disabled. If no relay is selected, the function will not be active.

| Demand Protect. |         |
|-----------------|---------|
| KVA Demand      |         |
| Level           |         |
| Value           |         |
|                 | 10 kVAR |

RANGE: 1 kW  $\div$  200000 kW STEPS: 1, 20, 200 Enter the Apparent Power Demand threshold.

## 6.8 Setpoints: OUTPUT RELAY

| Output Relay<br>Aux1 Output Relay<br>Value<br>LATCHED | <ul> <li>RANGE: LATCHED; AUTORESET</li> <li>LATCHED: a fault condition will cause the AUX1 Output to energize indefinitely and the TRIP led to turn on.<br/>If fault conditions are no longer present, press RESET to de-energize and consequently, the TRIP led will turn off.</li> <li>AUTORESET: a fault condition will cause the AUX1 Output Relay to energize and the TRIP led to turn on.<br/>If fault conditions are no longer present, the AUX1 Output Relay and the TRIP led will automatically de-energize.</li> </ul> |
|-------------------------------------------------------|----------------------------------------------------------------------------------------------------|
| Output Relay<br>Aux2 Output Relay<br>Value<br>LATCHED | <ul> <li>RANGE: LATCHED; AUTORESET</li> <li>LATCHED: a fault condition will cause the AUX2 Output to energize indefinitely and the TRIP led to turn on.<br/>If fault conditions are no longer present, press RESET to de-energize and consequently, the TRIP led will turn off.</li> <li>AUTORESET: a fault condition will cause the AUX2 Output Relay to energize and the TRIP led to turn on.<br/>If fault conditions are no longer present, the AUX2 Output Relay and the TRIP led will automatically de-energize.</li> </ul> |
| Output Relay<br>Aux3 Output Relay<br>Value<br>LATCHED | <ul> <li>RANGE: LATCHED; AUTORESET</li> <li>LATCHED: a fault condition will cause the AUX3 Output to energize indefinitely and the TRIP led to turn on. If fault conditions are no longer present, press RESET to de-energize and consequently, the TRIP led will turn off.</li> <li>AUTORESET: a fault condition will cause the AUX3 Output Relay to energize and the TRIP led to turn on. If fault conditions are no longer present, the AUX3 Output Relay and the TRIP led will automatically de-energize.</li> </ul>         |

## 6.9 Setpoints: EVENT RECORDER

You can enable/disable the recording of selected events. All events, up to 100 maximum, will be stored in a memory buffer operating in FIFO (First-In, First-Out) mode. Once 100 events are stored, the new event will push out the oldest one from the Event List.

| Event Reco    | order   |
|---------------|---------|
| System Events |         |
| Value         |         |
|               | ENABLED |

RANGE: ENABLED; DISABLED

|                                                      |                                                     | 6. Menu SETPOINTS |
|------------------------------------------------------|-----------------------------------------------------|-------------------|
| Event Recorder<br>Output Relays                      | RANGE: ENABLED; DISABLED                            |                   |
| Events<br>Value<br>ENABLED                           |                                                     |                   |
| Event Recorder                                       | RANGE: ENABLED; DISABLED                            |                   |
| Events<br>Value<br>ENABLED                           |                                                     |                   |
| Event Recorder                                       | RANGE: ENABLED; DISABLED                            |                   |
| Current Protect.<br>Events<br>Value                  |                                                     |                   |
| ENABLED                                              |                                                     |                   |
| Event Recorder<br>Power Protect.<br>Events<br>Value  | RANGE: ENABLED; DISABLED                            |                   |
| ENABLED                                              |                                                     |                   |
| Event Recorder<br>Demand Protect.<br>Events<br>Value | RANGE: ENABLED; DISABLED                            |                   |
| ENABLED                                              |                                                     |                   |
| 6.10 Setpoints: MODBUS                               | COMMUNICATION                                       |                   |
| This section contains setpoints that co              | ntrol the EMR-100 communication with other devices. |                   |
| Modbus Comm.<br><b>Modbus</b><br>Address 1<br>Value  | RANGE: 1 ÷ 247<br>STEPS: 1<br>Modify the Modbus ID. |                   |

| Modbus<br>Address 1<br>Value<br>1                                 | STEPS: 1<br>Modify the Modbus ID.                                           |
|-------------------------------------------------------------------|-----------------------------------------------------------------------------|
| Modbus Comm.<br><b>RS-485</b><br><b>Baudrate</b><br>Value<br>9600 | RANGE: 9600; 19200; 38400; 57600; 115200<br>Select the Baud rate.           |
| Modbus Comm.<br>RS-485<br>Config.<br>Value<br>8N1                 | RANGE: 8N1; 8N2; 8E1; 8E2; 8O1; 8O2<br>Specify the parity and the Stop-bit. |

For further information, download Modbus Memory Map from the Orion Italia website.

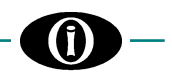

## 6.11 Setpoints: BLUETOOTH

This section contains information regarding the EMR-100 Bluetooth connectivity.

#### Bluetooth

Device Name

Value EMR-XXXX-XXXXXX Modify the Bluetooth ID. If an external device carries out a Bluetooth scan, the EMR-100 will appear with the Device Name specified on the screen.

## 6.12 Setpoints: FIRMWARE UPDATE

Before proceeding with the upgrade, the user must make sure to not have any issues regarding the power supply. DO NOT DISCONNECT POWER SUPPLY during the firmware upgrade, the device could remain unusable. Orion Italia cannot be held responsible for any damage that may incur following the incorrect firmware upgrade procedure.

The EMR-100 firmware can be updated by Bluetooth or by serial RS-485 port.

Firmware Update RS485 Update BLE Update

To initialize the upgrade, select the method and press ENTER.

Firmware Update Ready to be Updated The EMR-100 is waiting to receive the update. Once the upgrade has been successfully installed, verify the firmware version in [6.1 Setpoints: SETPOINT ACCESS].

## 6.13 Setpoints: CALIBRATION MODE

When the user is operating the setpoints on this menu, the EMR-100 does not guarantee the correct performance of the protection and storage of Events, as well as the correct execution of the measuring functions.

| For security purposes, it is ther section.           | efore highly suggested that the user take the necessary precautions before operating in this                                                                                                 |
|------------------------------------------------------|----------------------------------------------------------------------------------------------------|
| Calibration Mode<br>Display Brightness<br>Value<br>5 | RANGE: 0 ÷ 10                                                                                                    |
| Calibration Mode<br>Display Contrast<br>Value<br>5   | RANGE: 1 ÷ 10                                                                                                    |
| Calibration Mode<br>Test HMI<br>Value<br>No          | RANGE: Yes; No<br>Choose YES and press <b>ENTER</b> , to carry out a test of the display and the leds.<br>The display will show only dots and the leds will turn on for a couple of seconds. |

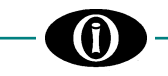

| Calibration Mode |
|------------------|
| Test Relays      |
| Value            |
|                  |

None

RANGE: NONE; AUX1; AUX2; AUX3; ALL Energize one or more output relays. During the test, the chosen relay(s) will remain energized for five (5) seconds and the navigation will be disabled throughout this time.

| Calibration Mode |  |
|------------------|--|
| Device ID        |  |
| Value            |  |
| ZCeDJEDMBTM=     |  |

A code similar to the example on the screen uniquely identifies the EMR-100. It is useful in case the password gets lost or in case Orion Italia requires it for technical support.

The following screens will only be visible if the system is accessed with the Second-Level Password (PSW2): See [APPENDIX B]

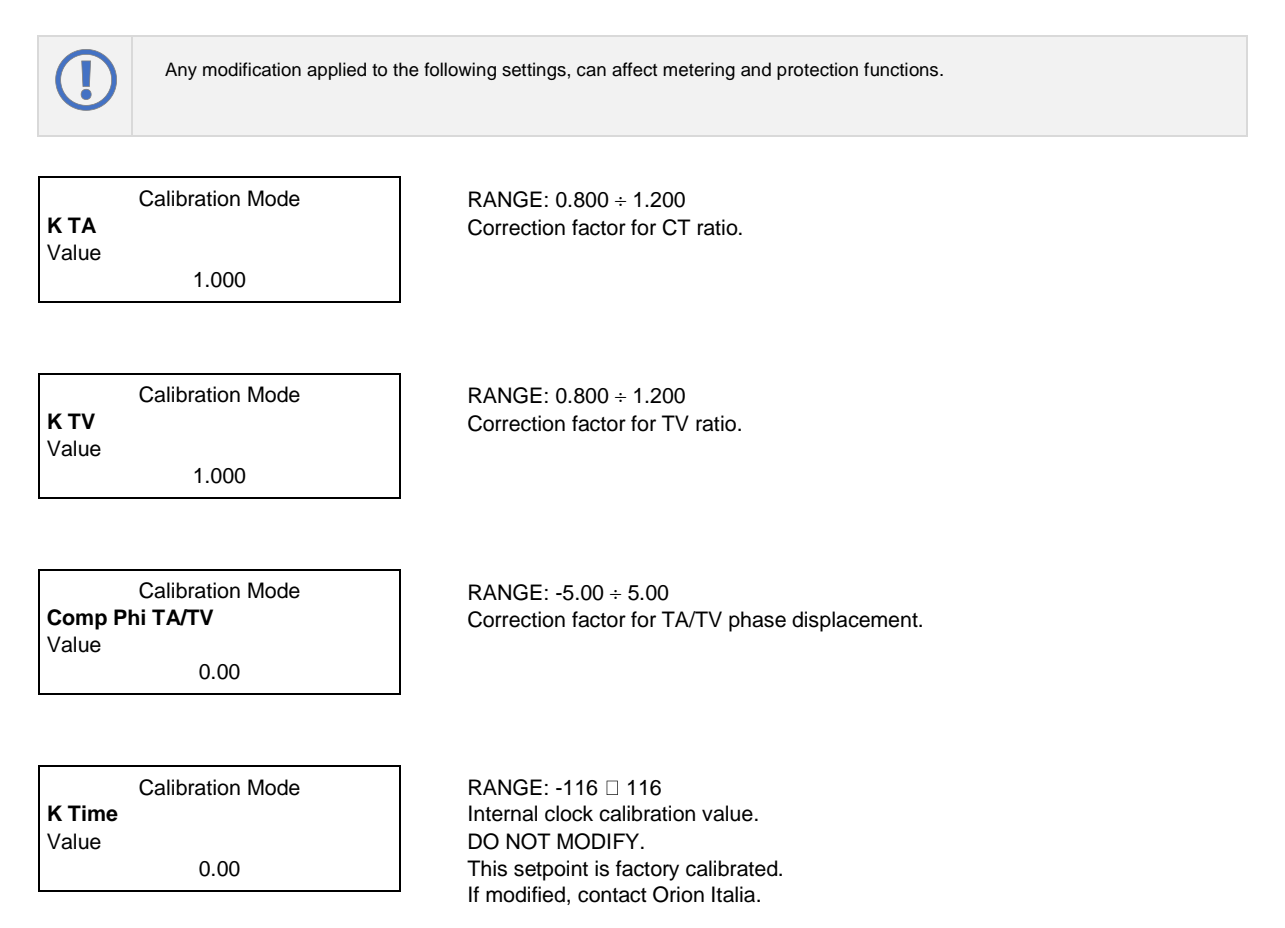

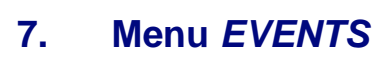

## 7.1 EVENT LIST

The EMR-100 is capable of storing up to one hundred (100) events.

Certain types of Events could be registered or not, depending on the settings stored in the section [6.9 Setpoints: EVENT RECORDER].

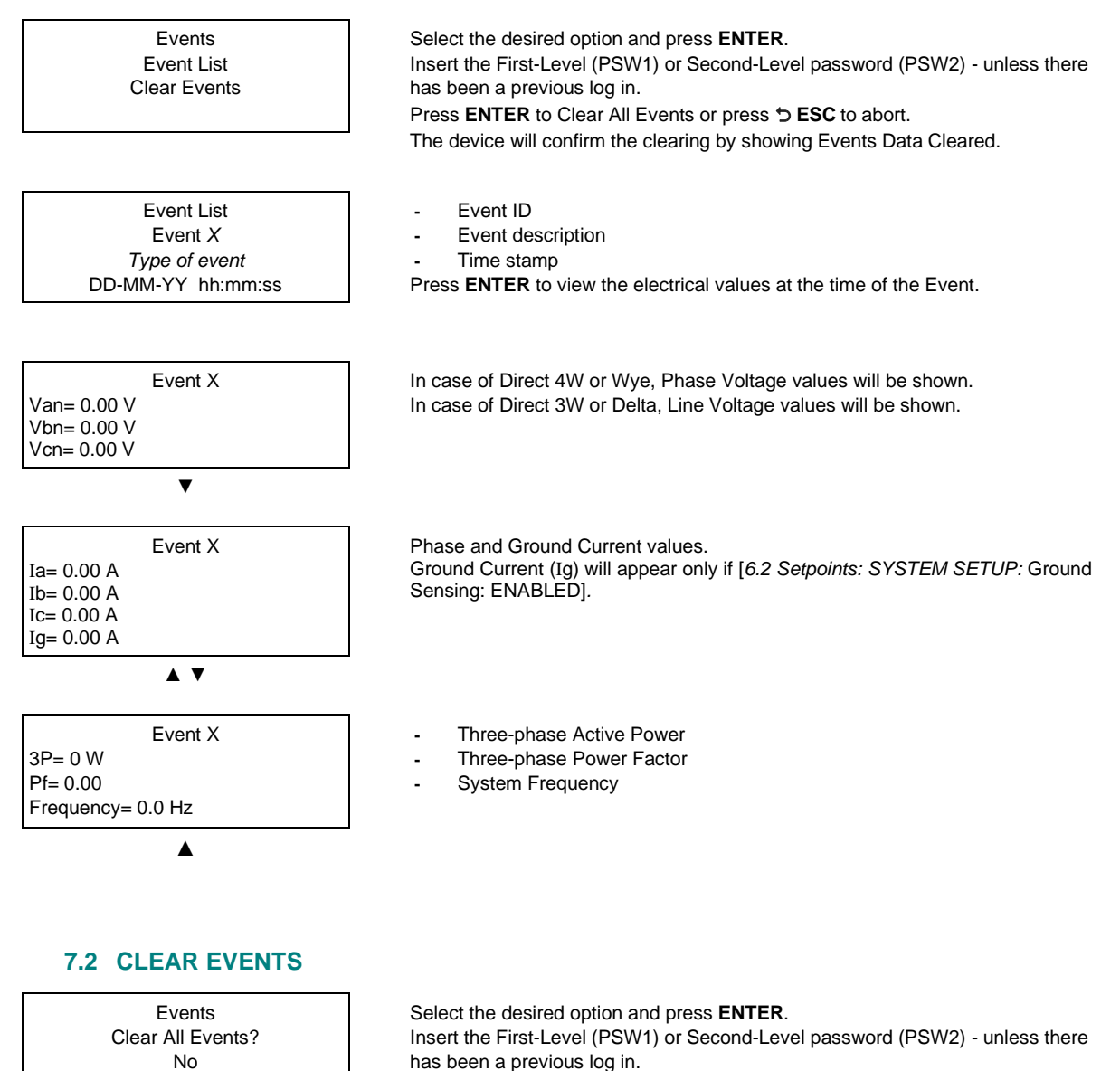

Press ENTER to Clear All Events or press 5 ESC to abort.

The device will confirm the clearing by showing Events Data Cleared.

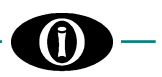

# 8. Menu RESET

All the programming must be carried out by qualified personnel with adequate knowledge of the operation of the device and of the content of this manual.

## 8.1 RESET

This Main Menu option allows the user to execute a RESET of the EMR-100. The Reset command does not cancel any acquired data (max. Demand, Events, Energy...), instead, it resets a faulty condition (TRIP) if it is no longer present; and/or eliminates the notification of a previously stored faulty condition (MEMORY).

Reset Relays? No RANGE: NO; YES Scroll ▲ ▼ to select YES and press **ENTER** to proceed >> Reset Sent. To abort, press つ **ESC**.

This Menu can be accessed by a Shortcut:

Press down ENT and ESC contemporarily for more than two seconds.

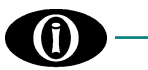

# 9. Troubleshooting

#### **RELAY CANNOT TURN ON**

Check the control power fuses.

#### VOLTAGES ARE NOT DISPLAYED

- Check the connections and fuses of voltage inputs.

## CURRENTS ARE NOT DISPLAYED

- Check the CTs wiring.
- Check the terminal for short-circuiting.

#### SWITCH INPUTS MALFUNCTIONING

- Check for proper operating following [6.13 Setpoints: CALIBRATION MODE] instructions.

#### OUTPUT RELAYS (TERMINALS N. 10 to 16) MALFUNCTIONING

- Check for proper operating following [6.13 Setpoints: CALIBRATION MODE] instructions.
- Check for proper wiring connection.

#### DISCREPANCY (led STATUS blinking 0.3s ON - 0.3s OFF)

- Check that all setpoints are not out of range with respect to the memory map.
  - Check that UnderVoltage Reset is not <= UnderVoltage Level
  - Check that OverVoltage Reset is not >= OverVoltage Level
  - Only if [6.6 Setpoints: STANDARD PROTECT.: Reset TC Mode = LEVEL]; check that TC Reset is not >= TC Level
  - Only if [6.2 Setpoints: SYSTEM SETUP: Out of Service Relay = AUX1]; check that no protection is enabled on Out of Service Relay
  - Only if [6.2 Setpoints: SYSTEM SETUP: Out of Service Relay = AUX1]; check that [6.2 Setpoints: SYSTEM SETUP: Trip Relay ≠ AUX1]
  - Check that the output associated with Trip Relay is not the same as the one associated with Power Contact Failure Relay
  - Check that the output associated with Power Contact Failure Relay **is not** the same as the one associated with Out of Service Relay.

## **APPENDIX A**

#### **CURRENT TRANSFORMERS (CT)**

#### **STANDARD APPLICATION**

Standard Phase CTs "EMR-100 CT" are used for current sensing on EMR-100 relay; these standard CTs are designed with four different ratios in order to have a very high range of nominal currents. Three of these CTs are normally supplied with the relay (unless particular request).

The standard EMR-100 CT has 4 terminals; the table shown below allows to select the correct ratio:

| lp/ls     | n             | OUTPUTS | ACCURACY |
|-----------|---------------|---------|----------|
| 100/0.2 A | n2 - 3 = 500  | 2+ - 3  | 0.5%     |
| 200/0.2 A | n1 - 2 = 1000 | 1+ – 2  | 0.5%     |
| 300/0.2 A | n1 - 3 = 1500 | 1+ – 3  | 0.5%     |
| 400/0.2 A | n1 - 4 = 2000 | 1+ - 4  | 0.5%     |

\*Positive terminal

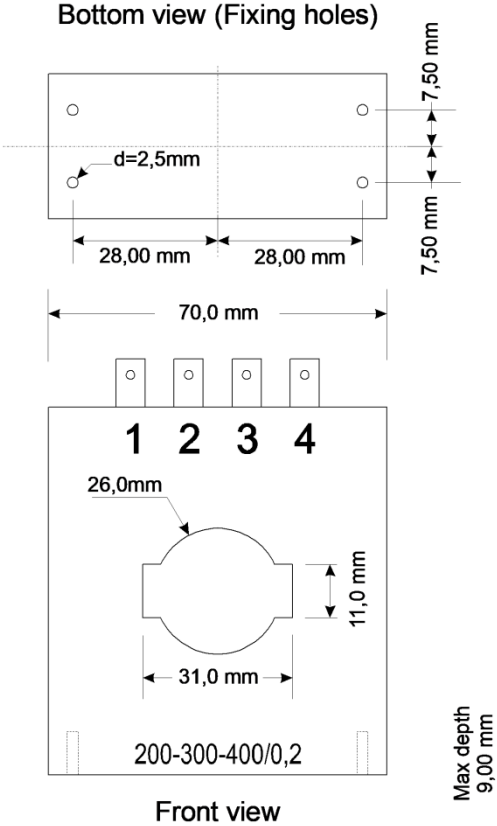

Figure 2.4 – EMR-100 CT overall dimensions

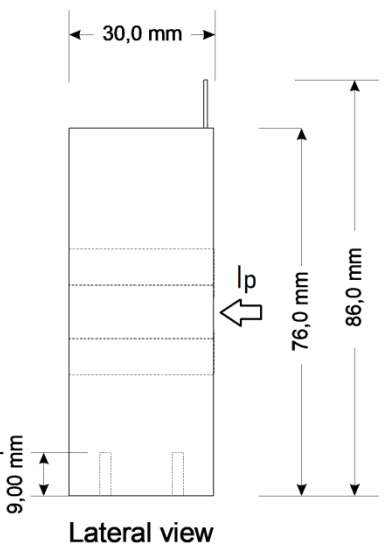

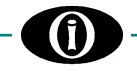

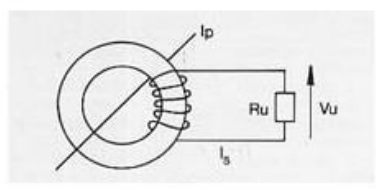

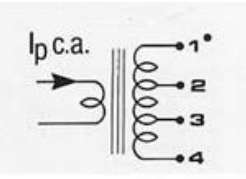

GAMMA DI TEMPERA-TURA: - 40 +70 °C SCATOLA IN MATERIALE AUTOESTINGUENTE UL 94-VO, TENSIONE DI ISOLAMENTO TRA PRIMARIO E SECONDA-RIO: 4 KV.

RE: 4 KV.

MARY AND SECONDARY: 4 KV.

SECUNDARIO: 4 KV

 SECTEUR DE TEMPE-RATURE: - 40 +70 °C
 SECTEUR DE TEMPERATURE RANGE:
 CONPO DE TEMPERA TURA: - 40 +70 °C
 TURA: - 40 +70 °C
 SORDAL EN MATÉRIEL
 SON MADE WITH SELF EX-AUTOESTINGUIBLE UL 94-VO.
 TINGUISHING MATERIAL
 TOEXTINGUIBLE UL 94-VO.
 TENSION D'ISOLEMENT EN-TRE PRIMAIRE ET SECONDAI TESTVOLTAGE BETWEEN PRI- FE' 4 KV
 SCHENDEN AUD SECONDARV 4 KV
 SCHENDEN AUD SECONDARV 4 KV
 SCHENDEN AUD SECONDARV 4 KV
 SCHENDEN AUD SECONDARV 4 KV
 SCHENDEN AUD SECONDARV 4 KV
 SCHENDEN AUD SECONDARV 4 KV
 SCHENDEN AUD SECONDARV 4 KV
 SCHENDEN AUD SECONDARV 4 KV
 SCHENDEN AUD SECONDARV 4 KV
 SCHENDEN AUD SECONDARV 4 KV
 SCHENDEN AUD SECONDARV 4 KV
 SCHENDEN AUD SECONDARV 4 KV
 SCHENDEN AUD SECONDARV 4 KV
 SCHENDEN AUD SECONDARV 4 KV
 SCHENDEN AUD SECONDARV 4 KV
 SCHENDEN AUD SECONDARV 4 KV
 SCHENDEN AUD SECONDARV 4 KV
 SCHENDEN AUD SECONDARV 4 KV
 SCHENDEN AUD SECONDARV 4 KV
 SCHENDEN AUD SECONDARV 4 KV
 SCHENDEN AUD SECONDARV 4 KV
 SCHENDEN AUD SECONDARV 4 KV
 SCHENDEN AUD SECONDARV 4 KV
 SCHENDEN AUD SECONDARV 4 KV
 SCHENDEN AUD SECONDARV 4 KV
 SCHENDEN AUD SECONDARV 4 KV
 SCHENDEN AUD SECONDARV 4 KV
 SCHENDEN AUD SECONDARV 4 KV
 SCHENDEN AUD SECONDARV 4 KV
 SCHENDEN AUD SECONDARV 4 KV
 SCHENDEN AUD SECONDARV 4 KV
 SCHENDEN AUD SECONDARV 4 KV
 SCHENDEN AUD SECONDARV 4 KV
 SCHENDEN AUD SECONDARV 4 KV
 SCHENDEN AUD SECONDARV 4 KV
 SCHENDEN AUD SECONDARV 4 KV
 SCHENDEN AUD SECONDARV 4 KV
 SCHENDEN AUD SECONDARV 4 KV
 SCHENDEN AUD SECONDARV 4 KV
 SCHENDEN AUD SECONDARV 4 KV
 SCHENDEN AUD SECONDARV 4 KV
 SCHENDEN AUD SECONDARV 4 KV
 SCHENDEN AUD SECONDARV 4 KV
 SCHENDEN AUD SECONDARV 4 KV
 SCHENDEN AUD SECONDARV 4 KV
 SCHENDEN AUD SECONDARV 4 KV
 SCHENDEN AUD SECONDARV 4 KV
 SCHENDEN AUD SECONDARV 4 KV
 SCHENDEN AUD SECONDARV 4 KV
 SCHENDEN AUD SECONDARV 4 KV
 SCHENDEN AUD SECONDARV 4 KV
 SCHENDEN AUD SECONDARV 4 KV
 SCHEND PRIMÄR-UND SE WICKLUNG: 4 KV.

Figure 2.5 - EMR-100 CT technical data

#### Observe correct polarity during the connection of the CT [Figure 2.3]

If higher than 400 A nominal currents or different specifications regarding the CTs are needed, contact Orion Italia.

Sensitive ground current detection can be achieved using a Zero Sequence detection method as shown in Figure 2.3. For this configuration, the three-phase cables must pass through the window of a separate CT which senses the Zero Sequence component of the three currents.

#### CUSTOM CT

Using a CT that is different from the EMR-family standards:

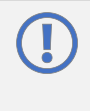

Please take note, all CTs must have a secondary rated current 0.2 A. The device will be damaged if these precautions are not followed. Orion Italia cannot be held responsible for any damage that may incur following the use of non-indicated CTs.

Do not connect the secondaries of CTs to ground.

Whenever Custom CTs are used, the relay should be set as follows:

[6.2 Setpoints: SYSTEM SETUP] Phase CT Rating Custom Phase CT Rating Number of Turns

- $\rightarrow$ select "Cust/0.2 A"
- $\rightarrow$ insert the phase primary nominal current of the C
- $\rightarrow$ select the number of turns of the wire on the CT primary side

# **APPENDIX B**

#### PASSWORD MANAGEMENT

| Function/Level PSW        | No<br>PSW | First<br>Level<br>(PSW1) | Second<br>Level<br>(PSW2) | Third Level<br>(PSW3)<br>Contact<br>Orion Italia | Notes                                                                                                    |
|---------------------------|-----------|--------------------------|---------------------------|--------------------------------------------------|----------------------------------------------------------------------------------------------------|
| Reset Relay               | Х         | Х                        | X                         | Х                                                |                                                                                                    |
| Clear Events              |           | Х                        | X                         | Х                                                |                                                                                                    |
| Reset Current Max. Demand |           | Х                        | X                         | Х                                                |                                                                                                    |
| Reset Power Max. Demand   |           | Х                        | X                         | Х                                                |                                                                                                    |
| Reset Energy              |           |                          | X                         | Х                                                |                                                                                                    |
| Factory Default           |           |                          | x                         | x                                                | Calibration values, Energy and<br>Events will remain the same.<br>The passwords and the Max.<br>Demands (Current and Voltage)<br>will be reset. |
| Calibration Values        |           |                          |                           | X                                                |                                                                                                    |

See [Main Menu, Autoscroll and Pop-Up Functions: 3.5 PASSWORD MANAGEMENT].

# **APPENDIX C**

## STATUS LIST

(f)

| Status                | Description                                                                                                    |
|-----------------------|----------------------------------------------------------------------------------------------------|
| No Active Protection  | Normal status, no faulty conditions present.                                                                                                    |
| Setpoint Discrepancy  | A discrepancy was found in the stored setpoints.                                                                                                 |
| Trip Memory           | A trip occurred and it is no longer present. The EMR-100 will indicate this phrase on the status and will activate the corresponding Memory led. |
| ADC Failure           | Analog to digital converter internal failure.                                                                                                    |
| Flash Failure         | Flash internal failure.                                                                                                    |
| BLE Failure           | Bluetooth low energy internal failure.                                                                                                    |
| RAM Failure           | Ram internal failure.                                                                                                    |
| OverVoltage1          | Trip for over voltage threshold, reached.                                                                                                    |
| UnderVoltage1         | Trip for under voltage threshold, reached.                                                                                                    |
| Ground Overcurrent    | Trip for ground overcurrent threshold, reached.                                                                                                  |
| Ph-A Current Demand   | Trip for phase A current demand threshold, reached.                                                                                              |
| Ph-B Current Demand   | Trip for phase B current demand threshold, reached.                                                                                              |
| Ph-C Current Demand   | Trip for phase C current demand threshold, reached.                                                                                              |
| Positive Power        | Trip for positive active power threshold, reached.                                                                                               |
| Negative Power        | Trip for negative active power threshold, reached.                                                                                               |
| Active Power Demand   | Trip for active power demand threshold, reached.                                                                                                 |
| Reactive Power Demand | Trip for reactive power demand threshold, reached.                                                                                               |
| Apparent Power Demand | Trip for apparent power demand threshold, reached.                                                                                               |

## **APPENDIX D**

The following is an explanation of power flow designation used in the EMR-100.

#### S = P+jQ

- S = Apparent Power
- $\mathsf{P} = \mathsf{Active} \; \mathsf{Power} = \mathsf{VIcos} \phi$
- $Q = Reactive Power = VIsen\phi$
- $\boldsymbol{\varphi}$  = the phase angle by which I lags V

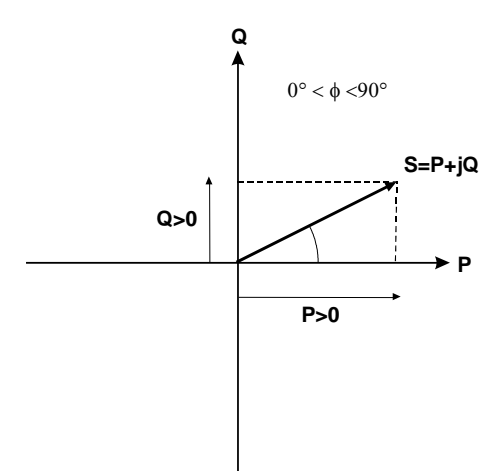

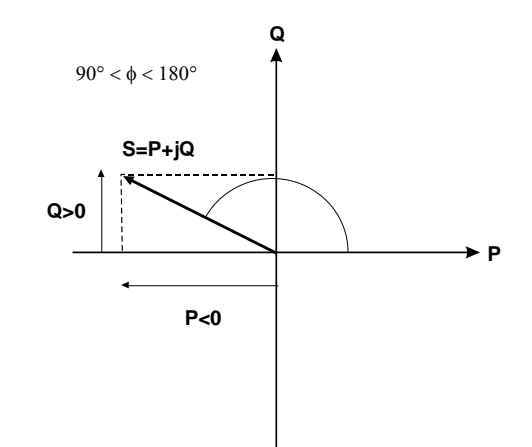

Power Factor lagging P (Watt): is being absorbed by the load. Q (Var): is being absorbed by the load.

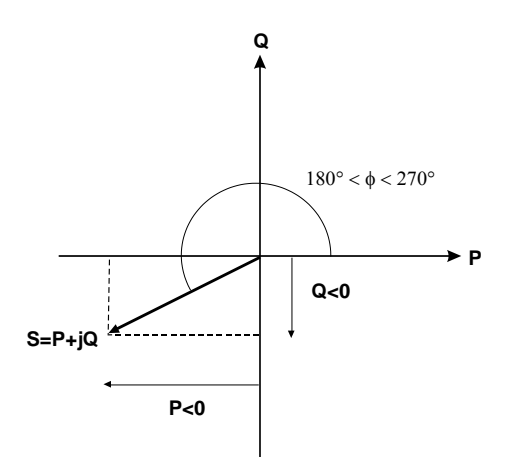

Power Factor lagging P (Watt): is being supplied by the load. Q (Var): is being supplied by the load. Power Factor leading P (Watt): is being supplied by the load. Q (Var): is being absorbed by the load.

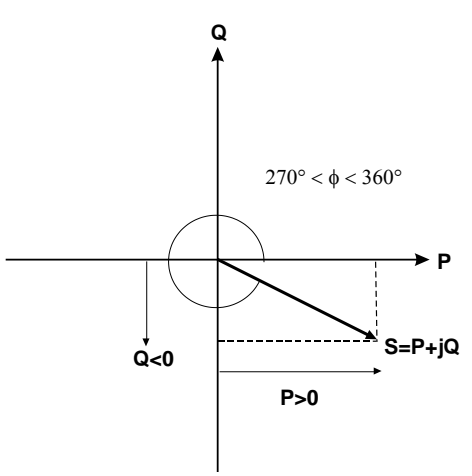

Power Factor leading P (Watt): is being absorbed by the load. Q (Var): is being supplied by the load.

# **APPENDIX E**

## **EVENT LIST**

(î)

| Event                  | Description                                                                                                    |
|------------------------|----------------------------------------------------------------------------------------------------|
| No Events              |                                                                                                    |
| Events Clear           | It indicates there was a clearing of events.                                                                                                    |
| Undervoltage1          | There was an Undervoltage1 trip.                                                                                                    |
| Gnd Overcurrent        | There was a Gnd Overcurrent trip.                                                                                                    |
| Overvoltage1           | There was an Overvoltage1 trip.                                                                                                    |
| Aux1 Reset             | The condition that kept the output energized was reset and the corresponding output relay status went from energized to de-energized.                                                                                                    |
| Aux2 Reset             | The condition that kept the output energized was reset and the corresponding output relay status went from energized to de-energized.                                                                                                    |
| Aux3 Reset             | The condition that kept the output energized was reset and the corresponding output relay status went from energized to de-energized.                                                                                                    |
| Setpoint Stored        | A setpoint modification took place. Consecutive changes in the Setpoint section are stored under the same event. Following a minute after the last modification, a new event will be generated.                                                                              |
| Aux Power Loss         | Auxiliary power supply interaction or power off.                                                                                                    |
| Aux Power Restored     | EMR-100 power supply was restored.                                                                                                    |
| ADC Failure            | Internal fault occurred in the digital analogic converter.                                                                                                    |
| Flash Failure          | Internal fault occurred in the flash.                                                                                                    |
| BLE Failure            | Internal fault occurred in the Bluetooth module.                                                                                                    |
| Energy Data Lost       | It indicates there was an error in the memorized Energy value.                                                                                                    |
| Current Demand Lost    | It indicates there was an error in the Current Demand value.                                                                                                    |
| Power Demand Lost      | It indicates there was an error in the Power Demand value.                                                                                                    |
| Setpoint Discrepancy   | The values set by the user in the Setpoint section, generated a discrepancy (e.g.: verify the values of Threshold and Reset that could generate a protection malfunction – Reset Level > Threshold Level in Overvoltage1 or Reset Level < Threshold Level in Undervoltage1). |
| Default Sp. Loaded     | In case of internal fault, the EMR-100 has been reset back to default setpoint values.                                                                                                    |
| Positive Power         | There was a Positive Power trip.                                                                                                    |
| Negative Power         | There was a Negative Power trip.                                                                                                    |
| Energy Clear           | The user deleted the Energy value.                                                                                                    |
| Current Demand Clear   | There was a Current Demand trip.                                                                                                    |
| Power Demand Clear     | There was a Power Demand trip.                                                                                                    |
| New Period Curr. Dem.  | The corresponding demand period has been initialized by a Modbus command or due to a modification of the setpoint Time Period.                                                                                                    |
| New Period Pow. Dem.   | The corresponding demand period has been initialized by a Modbus command or due to a modification of the setpoint Time Period.                                                                                                    |
| Phase-A Current Demand | There was a Phase-A Current Demand trip.                                                                                                    |
| Phase-B Current Demand | There was a Phase-B Current Demand trip.                                                                                                    |
| Phase-C Current Demand | There was a Phase-C Current Demand trip.                                                                                                    |
| Active Power Demand    | There was an Active Power Demand trip.                                                                                                    |
| Reactive Power Demand  | There was a Reactive Power Demand trip.                                                                                                    |
| Apparent Power Demand  | There was an Apparent Power Demand trip.                                                                                                    |
| Aux1 Energized         | The output Aux1 status was changed from de-energized to energized.                                                                                                    |
| Aux2 Energized         | The output Aux2 status was changed from de-energized to energized.                                                                                                    |
| Aux3 Energized         | The output Aux3 status was changed from de-energized to energized.                                                                                                    |
| Calibration Data Lost  | The EMR-100 has lost the Calibration data values.                                                                                                    |
| Memory Status Lost     | Following a restart of the EMR-100, the device is not capable of reaching the same status present before it was restarted.                                                                                                    |
| Energy Restored        | The EMR-100 is not capable of reading the Energy value in RAM and it recovers it from the internal EPROM. This could have generated a loss of Energy.                                                                                                    |

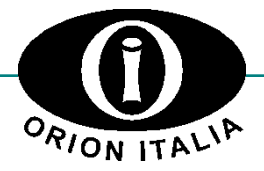

ORION ITALIA srl Via G. Orsi 35, 29122 Piacenza [PC] Italia Phone: + 39 0523 591161 | <u>www.orionitalia.com</u>